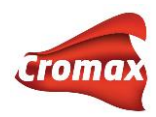

# **CHROMAWEB™**

# РУКОВОДСТВО ПОЛЬЗОВАТЕЛЯ

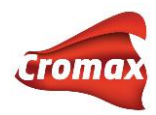

# Содержание

|   | О программе ChromaWeb™                                                                         | 4  |
|---|------------------------------------------------------------------------------------------------|----|
|   | Системные требования                                                                           | 4  |
|   | Терминология                                                                                   | 4  |
|   | Существует 2 типа установки ChromaWeb™                                                         | 5  |
|   | Установка программы                                                                            | 6  |
|   | Комбинированная версия - соединение локальной установки программы с Интернетом                 | 6  |
|   | Регистрация нового пользователя на портале chromaweb.cromax.com                                | 7  |
|   | Настройка оборудования                                                                         | 10 |
|   | Настройка весов                                                                                | 10 |
|   | Настройка спектрофотометра                                                                     | 10 |
|   | Настройка принтера для этикеток                                                                | 11 |
|   | Обзор оборудования                                                                             | 11 |
|   | Персональные настройки                                                                         | 12 |
|   | Настройки опций поиска по спектрофотометру                                                     | 14 |
|   | Настройки формулы и цвета                                                                      | 14 |
|   | Настройки заданий                                                                              | 15 |
|   | Настройки систем                                                                               | 16 |
|   | Настройки продуктов                                                                            | 17 |
|   | Обновление склада через весы                                                                   | 17 |
|   | Импортирование персональной формульной базы данных из ColorQuick Pro Asia Version в ChromaWeb™ | 21 |
|   | Экспортирование персональных формул из ColorQuick Pro Asia Version                             | 21 |
|   | Импортирование персональных формул в ChromaWeb™                                                | 22 |
|   | Создание персональных формул                                                                   | 22 |
|   | Создание формулы с нуля                                                                        | 23 |
|   | Редактирование формулы из официальной формульной базы данных                                   | 24 |
| Π | редложение объема                                                                              | 40 |
| С | тправка формулы на печать                                                                      | 41 |

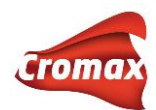

| Отправка формулы на весы                | 41 |
|-----------------------------------------|----|
| Отчеты                                  |    |
| Сравнение измерений со спектрофотометра | 49 |
| Сравнение 2-х измерений                 | 49 |
| Сравнение 1 измерения с несколькими     | 51 |
| Карта                                   | 54 |
| Обновления из Интернета                 | 55 |
| Tracing/Трассировка                     | 56 |
| Как выйти из ChromaWeb™                 | 56 |

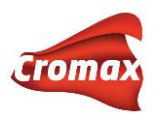

# О программе ChromaWeb™

Программа поиска цветовых формул и информации о цвете ChromaWeb<sup>™</sup> работает на базе операционной системы Windows. Программа является полной заменой ColorNet<sup>®</sup> Pro и ColorQuick Pro Asia version.

### Выполняет следующие функции:

- Поиск формулы по различным критериям (глобальная формульная база данных)
- Оперативный доступ к информации о смешивании вспомогательных материалов (грунтов, лаков и т.д.) в соответствии с требованиями TDS
- Создание персональной базы данных
- Обмен персональными формулами с другими пользователями
- Просмотр формулы в любом объеме /весе
- Печать формулы, печать этикеток
- Подсоединение весов к программе
- Подсоединение к программе принтера для печати этикеток
- Пересчет формулы в случае ошибочного слития большего количества краски, чем указано в рецепте
- Осуществление поиска формулы с помощью спектрофотометров ChromaVision<sup>®</sup> и ChromaVision<sup>®</sup> Pro
- Функция «Предложение объёма»
- Создание прайс-листов
- Создание отчетов
- Управление уровнями пользователей
- Ведение складского учета

# Системные требования

- ЦПУ не менее 1,8 Ггц
- Оперативная память 4 Гб
- Жесткий диск не менее 120 Гб
- DVD-R/W
- 4 порта USB 2.0 (или выше) LAN, 1 порт RS232 (СОМ-порт) или кабель USB -> СОМ
- Операционная система: Windows 7(64 бит), Windows 7 Home Premium (64 бит) и выше
- Для автоматического обновления программы требуется подключение к Интернету

## Терминология

ChromaWeb™ Online: Интернет-версия.

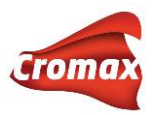

ChromaWeb<sup>™</sup> DVD: локально установленная программа.

Комбинированная версия ChromaWeb<sup>™</sup>: локально установленная программа с синхронизацией в Интернете.

# Существует 2 типа установки ChromaWeb™

- 1) Локальная установка без доступа в Интернет. Это означает, что все, что создается в программе: персональные формулы, отчеты, прайс-листы и т.д. могут сохраняться только локально на компьютере. Соединения с Интернетом программа не имеет, обновляется 3 раза в год с DVD. Мы рекомендуем эту версию клиентам, которые не имеют возможности выхода в Интернет.
- 2) Комбинированная установка с доступом в Интернет. Персональная формульная база данных, отчеты, склад и т.д. могут храниться как локально (на жестком диске ПК), так и синхронизироваться на сервер (т.е. с резервной копией всех персональных данных на сервере). Обновления формульной базы данных и программных файлов происходят еженедельно автоматически. Мы рекомендуем эту версию клиентам с доступом в Интернет как самую оптимальную.

|                | Локальная           | Комбинированная                 |
|----------------|---------------------|---------------------------------|
| Управление     | локально на ПК      | локально на ПК                  |
| Обновление     |                     |                                 |
| формульной     | 3 рэээ в год с D\/D |                                 |
| базы данных    | э раза втод с рур   | автоматически раз в неделю      |
| Программное    | 3 рэээ в год с D\/D |                                 |
| обновление     | з раза втод с рур   | автоматически раз в педелю      |
| Поиск формул   | локально на ПК      | на ПК/в Интернете               |
| Список заданий | локально на ПК      | На ПК/в Интернете/синхронизация |
| Резервное      |                     |                                 |
| копирование    | ЛОКАЛЬНО НА ПК      | патткув интернете/синхронизация |
| Склад          | локалько на ПК      | На ПК/в Интернете/синхронизация |
| Отчеты         | локалько на ПК      | На ПК/в Интернете/синхронизация |

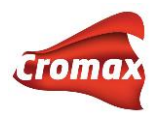

## Установка программы

- 1) Начните установку, нажав кнопкой мышки на файл Setup
- 2) Введите пароль, который высчитывается по схеме [ДМ]INSTALLCRX

где [ДМ] = день + месяц (двухзначное число) Например, Вы устанавливаете программу ChromaWeb™ 8 декабря: [ДМ] = 8+12=20. Пароль будет следующим: 20INSTALLCRX

- 3) Укажите страну, НО не меняйте название компании!!!
- 4) Завершите установку

В случае, если Вы хотите работать с локальной версией, то для Вас это конечный этап установки. Вы уже можете работать с программой.

В случае комбинированной установки Вам необходимо активировать соединение программы с Интернет-версией.

# Комбинированная версия - соединение локальной установки программы с Интернетом

На портале **chromaweb.cromax.com** введите Ваши имя пользователя и пароль. Если Вы еще не являетесь зарегистрированным пользователем, Вам необходимо зарегистрироваться.

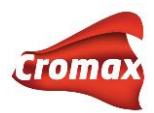

# Регистрация нового пользователя на портале chromaweb.cromax.com

Введите адрес chromaweb.cromax.com напрямую в поле поиска браузера.

Рекомендуемый Интернет браузер - Google Chrome. Браузер рекомендуется

своевременно обновлять. Мы не рекомендуем использовать браузер Internet Explorer.

| имя пользователя: * |       |
|---------------------|-------|
| имя пользователя:   |       |
| пароль: *           |       |
| пароль:             |       |
|                     |       |
| * Обязательные поля | войти |
|                     |       |
|                     |       |

Выберите «Регистрация нового пользователя». Далее откроется окно с анкетой на русском языке. Необходимо заполнить все поля, отмеченные звездочкой, а также (ВНИМАНИЕ!!!) поле «Имя дистрибьютера». В поле «Имя дистрибьютера» необходимо ввести название компании-поставщика краски. Нажмите «Далее» и следуйте инструкции. Пожалуйста, не используйте кавычки при заполнении анкеты. Перед тем, как заполнить поле «Название компании», пожалуйста, прочитайте раздел «Важная информация!!!» на следующей странице.

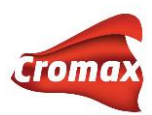

# Регистрация нового пользователя

| Информация о пользователе              |                     |  |  |  |
|----------------------------------------|---------------------|--|--|--|
| звездочкой * обязательны к заполнению. |                     |  |  |  |
| *Имя                                   | *Фамилия            |  |  |  |
|                                        |                     |  |  |  |
|                                        |                     |  |  |  |
| *Название компании                     | *Agpec <b>1</b>     |  |  |  |
|                                        |                     |  |  |  |
| Адрес <b>2</b>                         | Адрес З             |  |  |  |
|                                        |                     |  |  |  |
| *Город                                 | *Почтовый индекс    |  |  |  |
|                                        |                     |  |  |  |
| ******                                 | *2=                 |  |  |  |
| ~Страна                                | ~эл. адрес компании |  |  |  |
| Russian Federation                     | •                   |  |  |  |
| *Телефоч                               | Wyg muchulikotena   |  |  |  |
|                                        |                     |  |  |  |
|                                        |                     |  |  |  |
| Код приглашения ?                      |                     |  |  |  |
|                                        |                     |  |  |  |
|                                        |                     |  |  |  |
| -Язык настроек<br>*Язык                |                     |  |  |  |
| Duccian                                | •                   |  |  |  |
| Russiali                               |                     |  |  |  |
|                                        |                     |  |  |  |
|                                        | ДАЛЕЕ ОТМЕНИТЬ      |  |  |  |

#### Важная информация!!!

В том случае, если Вы и другие пользователи при регистрации в программе указали одинаковое название компании в поле «Название компании», то у всех пользователей, зарегистрировавшихся под одинаковым названием компании, будет ряд общих настроек, а также общая формульная база данных. Очень важно в этом случае определиться с уровнями пользователей (раздел «Администрирование пользователей»!)

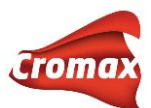

В случае одобрения Вашей заявки по электронной почте Вы получите подтверждение о том, что Вам предоставлен доступ к Интернет-версии ChromaWeb™.

На портале chromaweb.cromax.com введите Ваши имя пользователя и пароль.

Для того, чтобы активировать соединение аккаунта с программой, зайдите в «Настройки», далее «Профиль» и скопируйте индивидуальный ID/Идентификационный код (будет отличаться от того, что в примере):

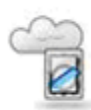

IDENTIFICATION CODE: 4634cd334fd4c8

Затем необходимо перейти в локальную версию программы, установленную на Вашем компьютере Cromax Color Control Center.

В программе зайдите в меню «Настройки» и выберите «Регистрация». В пустое поле вставьте скопированный с сайта ID и нажмите «Зарегистрировать сертификат». Процесс регистрации может занять несколько минут.

Итак, все прошло успешно – программа автоматически перезагрузится. Можно приступать к работе!

**Внимание!** Если на Вашем компьютере подключение к Интернету производится через прокси-сервер, то необходимо прописать параметры настройки прокси-сервера в ССС во вкладке Настройки => Настройки.

|                                    | ×                                                      |  |  |  |  |  |
|------------------------------------|--------------------------------------------------------|--|--|--|--|--|
|                                    | Proxy Server                                           |  |  |  |  |  |
| <ul> <li>Использовать т</li> </ul> | ✓ Использовать тот же proxy-сервер для всех протоколов |  |  |  |  |  |
|                                    |                                                        |  |  |  |  |  |
| Адрес :<br>Пользователь :          | Port :                                                 |  |  |  |  |  |
| Пароль :                           |                                                        |  |  |  |  |  |
|                                    |                                                        |  |  |  |  |  |

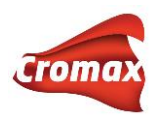

# Настройка оборудования

### Настройка весов

К программе ChromaWeb<sup>™</sup> Вы можете подключить реальные или виртуальные весы. Если Вы работаете с IP-весами (весы, подключенные к Интернету через IP-номер), то все настройки по подключению весов необходимо выполнить в Интернет-версии.

Реальные Весы (весы, подключенные к ПК через USB/COM-port/кабель)

- Зайдите в Настройки -> Весы
- Выберите тип весов
- Выберите СОМ-порт
- Произведите проверку подключения
- После успешного тестового подключение присвойте название весам. Данное название будет впоследствии фигурировать при отправлении задания на весы, в отчетах
- Нажмите «Применить»

#### Виртуальные весы

- Зайдите в Настройки -> Весы
- Выберите тип весов

#### Настройка спектрофотометра

Вы можете подключить любой спектрофотометр.

- 1. Зайдите в Настройки -> ChromaVision®
- 2. При первом подключении нажмите на кнопку **Сот-порт** для автоматического сканирования имеющихся сот-портов
- 3. Выполните необходимые для Вас настройки (выбор дополнительных опций и т.д.)

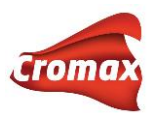

#### Настройка принтера для этикеток

К программе возможно подключить любой принтер, предназначенный для работы в Windows.

Для настройки принтера и печати этикеток зайдите в Настройки -> Принтер для печати этикеток.

# Обзор оборудования

Во вкладке Настройки => Обзор Вы найдете информацию по дополнительному оборудованию, которое хотя бы один раз было подключено к программе – спектрофотометры, весы, принтеры. Если Вы больше не работаете с каким-то прибором и не хотите, чтобы информация по прибору отражалась в программе, Вы можете удалить данный прибор нажав на мусорную корзину. Внимание! При удалении спектрофотометра также удалятся и все измерения, которые были загружены из него в программу.

| łастройки спектрофотометра |                                      |               |        |         |   |
|----------------------------|--------------------------------------|---------------|--------|---------|---|
|                            | Имя                                  | Производитель | Модель | Серия   |   |
| <b>)</b>                   | Spectro_1061248 (Office_old spectro) | ВҮК           | 6326   | 1061248 | Ť |
| <b>)</b>                   | Spectro_1110441                      | ВҮК           | 6326   | 1110441 | Ť |

| Принтер для | ринтер для печати этикеток |                      |        |                  |   |  |
|-------------|----------------------------|----------------------|--------|------------------|---|--|
|             | Имя                        | Производитель        | Модель | Серия            |   |  |
|             | EMEA_MOW0012               | EMEA_MOW0012         |        | LBL-55JQNPAIAJ5K | Ť |  |
|             | DYMO LabelWriter 450       | DYMO LabelWriter 450 |        | LBL-6AE24PAEEKM0 | Ť |  |
|             | DYMO LabelWriter 450       | DYMO LabelWriter 450 |        | LBL-7EJTE5A9L5TF | Ť |  |
|             |                            |                      |        |                  |   |  |

| Deeb | Имя | Г |
|------|-----|---|
| -    |     |   |

Настройки > Оборудование > Обзор

|          | Имя          | Производитель | Модель | Серия             |   |
|----------|--------------|---------------|--------|-------------------|---|
| <u> </u> | RUCNU415BGVQ |               |        | CTVS-6S5HFDAIPP63 | Ť |

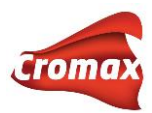

# Персональные настройки

Во вкладке **Настройки -> Другие** производятся настройки опций поиска по спектрофотометру, а также настройки формул, цвета и заданий. Внимание! Пользователи, зарегистрировавшиеся под одним названием компании, имеют ряд общих настроек. Изменения в общих настройках затронет все аккаунты пользователей, зарегистрированных под одним названием компании! Общие настройки помечены специальным знаком.

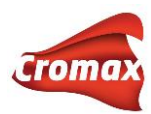

#### Опции поиска по спектрофотометру

Поиск по Flake Selector

Регион (поиск по спектрофотометру)

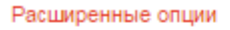

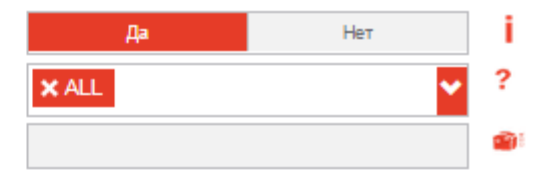

#### Настройки формулы и цвета

Default values

Формат

Всегда использовать Расширенный поиск

Производитель

Регион

Единица

Количество знаков после запятой в формуле

Показывать количество последних измерений со спектрофотометра

Multi Coat Export Format

Показать без содержания свинца

Использовать только VOC-продукты

Показывать сервисные формулы

Экспорт формул

Печать формулы в разном объеме

Печать нескольких формул для одного цвета

Показывать вес в процентах

Показывать Быстрый поиск в окне с формулой

Показывать инфо об образце в списке формул

Show local serial number in Formula list

Автоматически предлагать объем

Настройки заданий

🛦 Использовать задания

- 🛦 Дублировать задание
- Использовать отложенный материал
- Указывать номер задания
- Использовать список заданий

|           |          | 2 |
|-----------|----------|---|
| Цвет      | Список   | • |
| Да        | Нет      | ? |
|           |          | ? |
| ALL       | <b>~</b> | ? |
| L         | ×        |   |
| #.0       | ×        |   |
| 50        |          | ? |
| Version 1 | <b>~</b> |   |
| Да        | Нет      |   |
| Да        | Нет      |   |
| Да        | Нет      |   |
| Да        | Нет      |   |
| Да        | Нет      | ? |
| Да        | Нет      | ? |
| Да        | Нет      | ? |
| Да        | Нет      | ? |
| Да        | Нет      | ? |
| Да        | Нет      |   |
| Да        | Нет      | ? |
|           |          |   |
| Ла        | Нет      | ? |

| Да | Нет | 3 |
|----|-----|---|
| Да | Нет | ? |
| Да | Нет | ? |
| Да | Нет | ? |
| Да | Нет | ? |

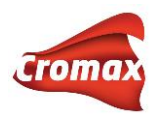

### Настройки опций поиска по спектрофотометру

Для того, чтобы в окне с персональными настройками появилось поле «Расширенные опции», необходимо, чтобы было произведено подключение спектрофотометра к программе. Достаточно подключить спектрофотометр один раз, и поле «Расширенные опции» появится. Введите в поле пароль **Advanced**. Откроется дополнительное окно с настройками.

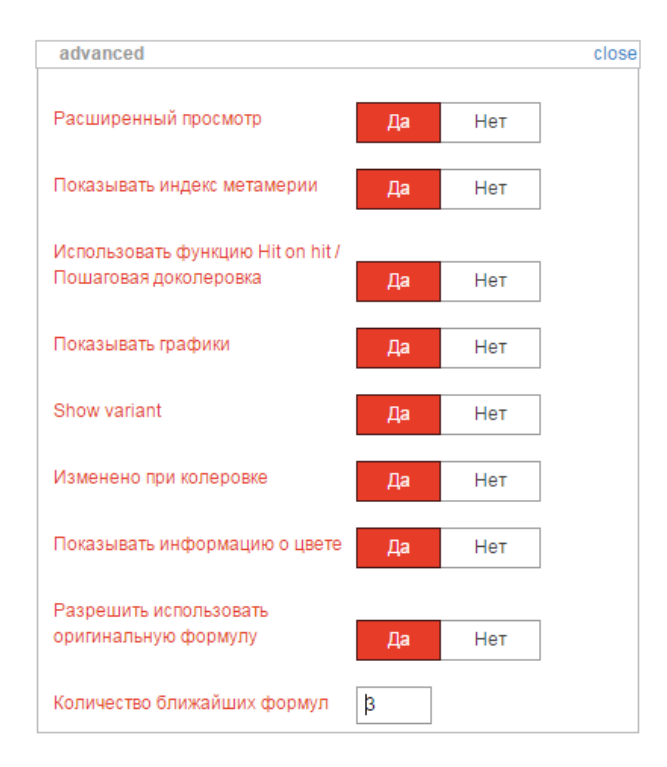

Выберите необходимые Вам опции. В строке «Количество ближайших формул» не рекомендуется устанавливать больше 5 формул, так как поиск и доколеровка займут слишком много времени. К тому же, практика показывает, что в этом нет необходимости. Вариант 3-5 ближайших формул считается наиболее оптимальным.

### Настройки формулы и цвета

Произведите необходимые Вам настройки. Поле «Регион» рекомендуется установить на **ALL** (все регионы), для чтобы поиск формул мог производиться по всем существующим в мире формулам, а не только по формулам одного какого-нибудь региона, например, Европы.

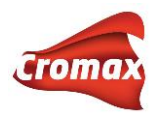

### Настройки заданий

Для работы с заданиями поставьте «Да» напротив опций «Использовать задания» и «Использовать список заданий». Ниже появится поле, в котором вручную (!!!) необходимо прописать путь к текстовому файлу со списком заданий. Например, мы создали текстовый файл со списком заданий на рабочем столе:

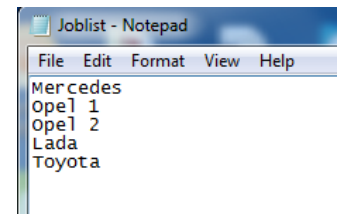

Далее прописываем вручную (!!!) в поле путь к этому файлу: C:\USERS\VR5073\DESKTOP\JOBLIST\JOBLIST.TXT

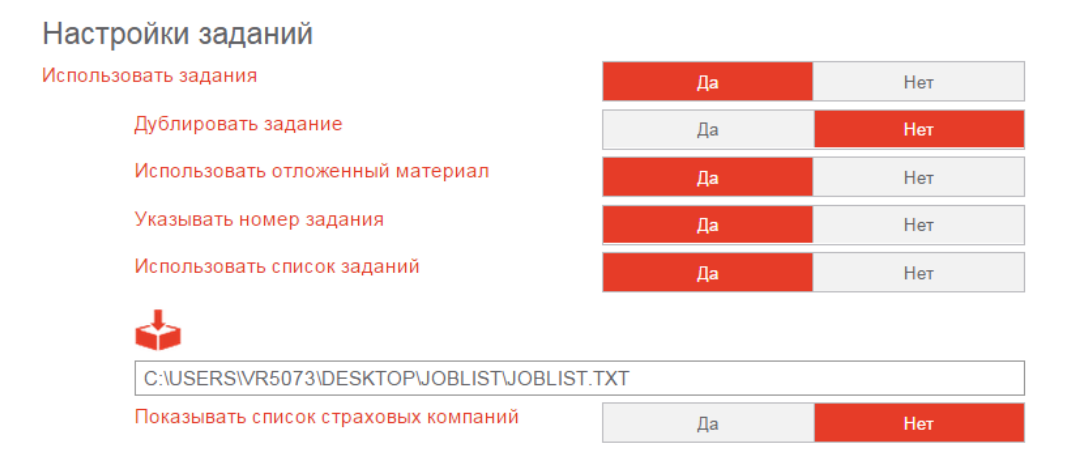

Теперь, отправляя формулу на весы, у нас есть возможность выбирать задания из списка. Примечание: в комбинированных установках, т.е. с синхронизацией в Интернете, при внесении любых изменений в настройки программы необходимо проводить принудительную синхронизацию в Color Control Center.

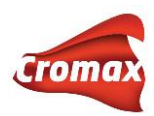

| Задания                         | ×                                 |
|---------------------------------|-----------------------------------|
| Весы:                           | RUCNU415BGVQ CTVS-855HFDAIPP83    |
| *Номер задания:                 | Выберите                          |
| Задание:                        | Выберите<br>Lada                  |
| Создать отложенный<br>материал: | Mercedes Opel 1                   |
| Заказ:                          | Opel 2<br>Toyota                  |
| Комментарии:                    |                                   |
| Приоритетность:                 | Стандартный Высокая Очень высокая |
| * Обя                           | ізательные для заполнения поля    |

#### Настройки систем

Настройки систем производятся во вкладке **Настройки** => **Система**. В данном окне Вы можете выбрать из списка системы, с которыми Вы работаете, а также выставить приоритетность. Таким образом, при поиске формул программа будет предлагать формулы только в выбранных Вами системах, учитывая приоритетность. Т.е. если в списке под номером 1 Вы установили 6000 систему, то первую формулу программа предложит именно в этой системе. Выстроить приоритетность систем можно путем перетаскивания систем мышкой как показано на картинке ниже.

Настройки > Свои установки > Система

# **↓ ↑ シ**≡ :≡ **シ**;;

| Заказ | Код        | Название   | Настройки по<br>предпожению объема | VOC      |    |     |
|-------|------------|------------|------------------------------------|----------|----|-----|
| 1     | 600        | 600        | 1                                  |          | Да | Нет |
| 2     | CROMAX     | CROMAX     | 1                                  | <b>~</b> | Да | Нет |
| 3     |            | CROMAX PRO | 1                                  | <b>_</b> | Па | Нот |
|       | 4 6000, 俞, | 6000       |                                    | 1        |    | Да  |
| 5     | 500        | 500        | 1                                  |          | да | нет |
| 6     | 501        | 501        | 1                                  |          | Да | Нет |
| 7     | 5035       | 5035       | 1                                  | <b>~</b> | Да | Нет |
| 8     | 510        | 510        | 1                                  |          | Да | Нет |
| 9     | 610        | 610        | 1                                  |          | Да | Нет |
| 10    | FX         | FX         | 1                                  |          | Да | Нет |

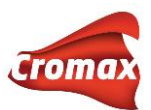

В этом окне Вы также можете произвести настройки по предложению объема. По умолчанию, во всех системах коэффициент предложения объема установлен на 1. Вы можете изменить его в большую или меньшую сторону.

#### Настройки продуктов

Настройки продуктов производятся во вкладке Настройки => Код продукта. В данном окне Вы можете выбрать нужные Вам продукты и исключить продукты, с которыми Вы не работаете.

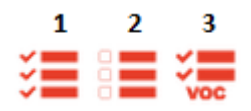

Полезные кнопки:

- 1 Выбрать все
- 2 Исключить все
- 3 Выбрать только продукты VOC

### Обновление склада через весы

В программе предусмотрена возможность обновления склада через весы.

Для обновления склада через весы войдите во вкладку «Управление» и нажмите на кнопку «Обновление склада через весы».

| Chroma        | Web™            |             |                    |             |                 |           |            |                | Cromax       |
|---------------|-----------------|-------------|--------------------|-------------|-----------------|-----------|------------|----------------|--------------|
| ПОИСК ФОРМУЛЫ | ПРИГОТОВЛЕНИЕ И | СМЕШИВАНИЕ  | СОЗДАТЬ ФОРМУЛУ ДО | ОКУМЕНТАЦИЯ | УПРАВЛЕНИЕ<br>• | НАСТРОЙКИ | доп. опции | СПИСОК ЗАДАНИЙ | <del>(</del> |
| ЦЕНА          | ПОЛЬЗОВАТЕЛИ    | СКЛАД       | ОТЛОЖ.МАТЕРИАЛ     | ЗАДАНИЯ     |                 |           |            |                |              |
| Редактировать | Редактировать   | Редактирова | ать                |             |                 |           |            |                |              |
| Цен. Группы   | Уровни Доступа  | Обновить    |                    |             |                 |           |            |                |              |
|               |                 | Обновление  | Склада Че          |             |                 |           |            |                |              |
|               |                 | Jakasara    | 4                  |             |                 |           |            |                |              |
|               |                 | Доставка    |                    |             |                 |           |            |                |              |
|               |                 |             |                    |             |                 |           |            |                |              |

ВНИМАНИЕ! Предварительно необходимо убедиться, что весы настроены. См. раздел «Настройка весов».

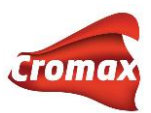

Введите название компонента в поле «Код продукта», который Вам необходимо оприходовать. Например, АМ 11. В поле «Тара» укажите размер банки из списка, например, 110 г (1-литровая банка).

|                                |           |          |                   | <u>Обновление склада</u> |
|--------------------------------|-----------|----------|-------------------|--------------------------|
| Тара<br>Новая тара             | ī ir      | Код прод | икта              |                          |
| Новая тара                     | ь II      | AB785    | HI-TEMP THINNER   |                          |
| 81 [0,5 L (CAN, SINGLE TITE)]  |           | AF101    | CENTARI 501 SUPE  | R PRODUCTIVE 2K BINDER   |
| 110 [1 L CAN]<br>290 [4 L CAN] |           | AF740    | IMRON CLEARCOA    | т                        |
| 250 [4 E CAN]                  | -0        | AK100    | CENTARI 500 2K BI | NDER                     |
| Новая крышка-дозат             | тар 🔳 🖬   | AK210    | MS 2K ACTIVATOR   |                          |
| Вавесить комику-дозатор        |           | AK260    | HIGH SOLIDS ACTIV | VATOR                    |
| Concerned Mennet               | · · · · · | AK261    | AK261 HI SOLIDS A | CTIVATOR SLOW            |
| Stock name                     | Default   | AK321    | CENTARI 500 2K TH | IINNER                   |
|                                |           | AK330    | HIGH TEMPERATU    | RE THINNER               |
| Банка                          | 0.0 g     | AK350    | FADE-OUT THINNE   | R                        |
|                                |           | AK350C   | AK350C FADE OU    | T THINNER                |
| Вес продукт                    | 0,2 g     | AK360    | CENTARI 500 HIGH  | SOLID THINNER            |
|                                |           | AK361    | HIGH SOLID THINN  | ER SLOW                  |
| Вес крышки-                    | 0,0 g     | AK47600  | C500 FAC PAC      |                          |
|                                |           | AL145    | BINDER            |                          |
| Взвешено (объе                 | 0,0       | AL146    | BINDER            |                          |
|                                |           | AM1      | WHITE H.S.        |                          |
| Дополнит. обт                  | 0         | AM10     | FINE ALUMINIUM    |                          |
|                                |           | ► AM11   | MEDIUM ALUMINIU   | M                        |
| Общий объем                    | 0,0       | AM13     | MEDIUM COARSE A   | LUMINIUM                 |
|                                | 1         | 500.0 g  |                   |                          |

Если вес имеющейся у Вас банки отличается от стандартных значений из списка, Вы можете создать свою собственную позицию в списке, взвесив банку и сохранив значения. Для этого в поле «Тара» должно быть выбрано значение «Новая тара». Поставьте пустую банку на весы и нажмите «Взвесить тару». В открывшемся диалоговом окне введите название новой позиции, например, «Моя банка». Вы всегда сможете удалить позицию из списка, нажав на иконку корзины рядом с полем «Тара».

|                         |         |         | <u>Обновление склада</u>                     |
|-------------------------|---------|---------|----------------------------------------------|
| Тара<br>Новая тара      |         |         | Код продукта<br>Ам11                         |
|                         |         |         | AB785 HI-TEMP THINNER                        |
| Взвесить тару           |         |         | AF101 CENTARI 501 SUPER PRODUCTIVE 2K BINDER |
|                         |         |         | AF740 IMRON CLEARCOAT                        |
| Can rod                 |         |         | AK100 CENTARI 500 2K BINDER                  |
| Новая крышка-доза       | 🔟 🔽 аот |         | AK210 MS 2K ACTIVATOR                        |
| Взвесить крышку-дозатор |         |         | AK260 HIGH SOLIDS ACTIVATOR                  |
|                         | · · · · |         | AK261 AK261 HI SOLIDS ACTIVATOR SLOW         |
| Stock name              | Default |         | AK321 CENTARI 500 2K THINNER                 |
|                         |         |         | AK330 HIGH TEMPERATURE THINNER               |
| Банка                   | 0,2 g   |         | AK350 Please enter Can name for this weight  |
|                         |         |         | AK350( Weight 203.900                        |
| Вес продукт.            | 203,8 g |         | АКЗ60 Название Мод банка                     |
|                         |         |         | AK361                                        |
| Вес крышки-             | 0.0 g   |         | AK4760                                       |
|                         |         |         | AL145                                        |
| Взвешено (объе          | 0,2     |         | AL146                                        |
|                         |         |         | AM1                                          |
| Дополнит. обі           | 0 1     |         | AM10                                         |
| I                       |         |         | AM11 MEDIUM ALUMINIUM                        |
| Общий объем             | 0,2     |         | AM13 MEDIUM COARSE ALUMINIUM                 |
|                         | 7       | 500.0 g |                                              |

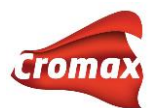

Далее необходимо задать вес крышки-дозатора, поскольку по умолчанию программа не предлагает вариантов значений для крышек-дозаторов. Для этого положите крышкудозатор на весы и нажмите на кнопку «Взвесить крышку-дозатор». В открывшемся диалоговом окне введите название новой позиции. Нажмите «OK». Вы всегда сможете удалить позицию из списка, нажав на иконку корзины рядом с полем «Взвесить крышкудозатор».

|                         |         |          |                      |                | <u>Обновление склада</u>               |
|-------------------------|---------|----------|----------------------|----------------|----------------------------------------|
| Тара<br> Новая тара     |         |          | Код продукта<br>Ам11 |                |                                        |
|                         |         |          | AB785                |                | HI-TEMP THINNER                        |
| Взвесить тару           |         |          | AF101                |                | CENTARI 501 SUPER PRODUCTIVE 2K BINDER |
|                         |         |          | AF740                |                | IMRON CLEARCOAT                        |
| Can rod                 |         |          | AK100                |                | CENTARI 500 2K BINDER                  |
| Новая крышка-дозат      | пор 🗾 🔲 |          | AK210                |                | MS 2K ACTIVATOR                        |
| Взвесить крышку-дозатор |         |          | AK260                |                | HIGH SOLIDS ACTIVATOR                  |
|                         |         |          | AK261                |                | AK261 HI SOLIDS ACTIVATOR SLOW         |
| Stock name              | Default |          | AK321                |                | CENTARI 500 2K THINNER                 |
|                         |         |          | AK330                |                | HIGH TEMPERATURE THINNER               |
| Банка                   | 0,0 g   |          | AK350                |                | FADE-OUT THINNER                       |
|                         |         |          | AK350C               | Please enter C | an rod name for this weight            |
| Вес продукт             | 303,1 g |          | AK360                |                |                                        |
|                         |         |          | AK361                | Weight         | 303.050                                |
| Вес крышки-             | 0,0 g   |          | AK47600              | Название       | Крышка 1                               |
|                         |         |          | AL145                |                |                                        |
| Взвешено (объе          | 0,3     |          | AL146                |                | <u>Ок</u> <u>Отменить</u>              |
|                         |         |          | AM1                  |                |                                        |
| Дополнит. обт           | 0       |          | AM10                 |                |                                        |
|                         | •       |          | ▶ AM11               |                | 2000                                   |
| Общий объем             | 0,3     |          | AM13                 |                |                                        |
|                         |         | 7500.0 g |                      |                |                                        |

Дополнительный объем продукта (закрытые банки) можно указать в поле «Дополнительный объем», например, 2 литра.

|                         |         |          |                      | <u>Обновление склада</u>               |
|-------------------------|---------|----------|----------------------|----------------------------------------|
| Tapa<br>110 [1 L CAN]   |         |          | Код продукта<br>Ам11 |                                        |
|                         |         |          | AB785                | HI-TEMP THINNER                        |
| Взвесить тару           |         |          | AF101                | CENTARI 501 SUPER PRODUCTIVE 2K BINDER |
|                         |         |          | AF740                | IMRON CLEARCOAT                        |
| Can rod                 |         |          | AK100                | CENTARI 500 2K BINDER                  |
| 303.05 [Крышка 1]       |         |          | AK210                | MS 2K ACTIVATOR                        |
| Вавесить коншку-позатор |         |          | AK260                | HIGH SOLIDS ACTIVATOR                  |
|                         |         |          | AK261                | AK261 HI SOLIDS ACTIVATOR SLOW         |
| Stock name              | Default |          | AK321                | CENTARI 500 2K THINNER                 |
|                         |         |          | AK330                | HIGH TEMPERATURE THINNER               |
| Банка                   | 110,0 g |          | AK350                | FADE-OUT THINNER                       |
|                         |         |          | AK350C               | AK350C FADE OUT THINNER                |
| Вес продукт             | 270,0 g |          | AK360                | CENTARI 500 HIGH SOLID THINNER         |
|                         | _       |          | AK361                | HIGH SOLID THINNER SLOW                |
| Вес крышки-             | 303,1 g |          | AK47600              | C500 FAC PAC                           |
|                         | -       |          | AL145                | BINDER                                 |
| Взвешено (объе          | 0,2     |          | AL146                | BINDER                                 |
|                         |         |          | AM1                  | WHITE H.S.                             |
| Дополнит. обт           | 2       |          | AM10                 | FINE ALUMINIUM                         |
|                         |         |          | ▶AM11                | MEDIUM ALUMINIUM                       |
| Общий объем             | 2,2     |          | AM13                 | MEDIUM COARSE ALUMINIUM                |
|                         |         | 7500.0 g |                      |                                        |

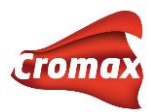

Затем нажмите кнопку внизу страницы «Отослать продукт на склад».

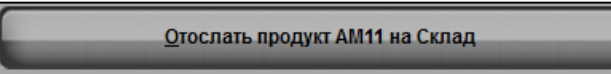

Появится сообщение о том, что данные успешно отправлены на склад.

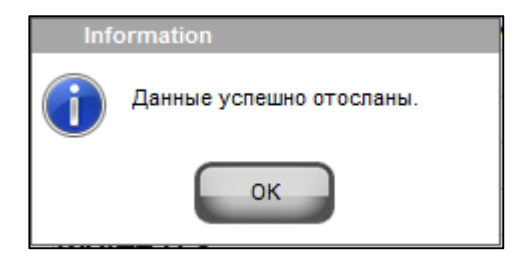

Закройте модуль «Обновление склада через весы» и перейдите в меню «Управление» => «Обновить».

ВНИМАНИЕ! Если Вы используете комбинированную версию программы, то Вам необходимо перейти в Интернет-версию программы, во вкладку «Управление» => «Обновить».

| Chroma        | Web™            |                |                  |           |            |           |            | Cromax       |
|---------------|-----------------|----------------|------------------|-----------|------------|-----------|------------|--------------|
| поиск формулы | ПРИГОТОВЛЕНИЕ И | СМЕШИВАНИЕ СОЗ | ДАТЬ ФОРМУЛУ ДОК | УМЕНТАЦИЯ | УПРАВЛЕНИЕ | настройки | доп. опции | <b>←</b> ♠ ♡ |
| ЦЕНА          | ПОЛЬЗОВАТЕЛИ    | СКЛАД          | ОТЛОЖ.МАТЕРИАЛ   | ЗАДАНИЯ   |            |           |            |              |
| Редактировать | Редактировать   | Редактировать  |                  |           |            |           |            |              |
| Цен. Группы   | Уровни Доступа  | Обновить       |                  |           |            |           |            |              |
|               |                 | Заказать       |                  |           |            |           |            |              |
|               |                 | Доставка       |                  |           |            |           |            |              |
|               |                 |                |                  |           |            |           |            |              |

В появившемся окне нажмите на значок «Обновить через весы».

| Управление > Скла,    | д > Обновить      |              |               |            |       |                |                 |
|-----------------------|-------------------|--------------|---------------|------------|-------|----------------|-----------------|
| Код продукта<br>1010R | # Bcero           | <b>010TN</b> | + – »         |            |       | 발 🖶 🛟          | 🖕 🔡 🔯 🗳         |
| Код продукта          | Название продукта | Единица      | Текущий склад | Оператор # | Bcero | Итого изменено | Итого по складу |
|                       |                   |              |               |            |       |                |                 |

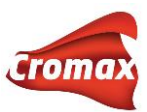

Проверьте загрузившиеся данные. В случае необходимости, Вы можете внести изменения / удалить данные. Если все в порядке, нажмите на кнопку «Обновить склад», после чего произойдет обновление информации на складе.

| Управление > Скл             | авление > Склад > Обновить |              |                     |               |          |   |       |                |                 |
|------------------------------|----------------------------|--------------|---------------------|---------------|----------|---|-------|----------------|-----------------|
| <u>Код продукта</u><br>1010R | #<br>•                     | Bcero<br>x 1 | <b>Итого</b><br>= 0 | + - »         |          |   |       | 발 음            | 💠 🕁 💾 🔯 🗳       |
| Код продукта                 | Название пр                | одукта       | Единица             | Текущий склад | Оператор | # | Всего | Итого изменено | Итого по складу |
| AM11                         | MEDIUM AL                  | UMINIUM      | L                   | 0             | >>       | 1 | 2,24  | 2,24           | 2,24 🍵          |

# Импортирование персональной формульной базы данных из ColorQuick Pro Asia Version в ChromaWeb™

#### Экспортирование персональных формул из ColorQuick Pro Asia Version

В программе ColorQuick Pro Asia Version зайдите во вкладку «Персональные формулы». Выделите все формулы (кнопка «Выделить все»), далее «Экспорт/Импорт». В открывшемся окне выберите «Экспорт другому пользователю» и нажмите ОК. В новом окне укажите путь сохранения файла. Итак, файл с персональными формулами сохранен на Вашем компьютере в формате xml.

| Personal Formu      | ula                                   |                       |          |                     |                   |         |                |              |                       |
|---------------------|---------------------------------------|-----------------------|----------|---------------------|-------------------|---------|----------------|--------------|-----------------------|
| Company Begin 🔻     | •                                     | Stock Code Begi       | n 🔻      |                     | PF Reference      | Begin 🔻 |                |              | Reset                 |
| Paint Code Begin 🔻  | •                                     | PF Formula ID PF -    |          |                     | PF Description    | Begin 🔻 |                |              | Search                |
| Color Name Begin 🔻  | •                                     | Location              |          | •                   | Created By        | 1       |                |              | Notes                 |
| Create Date 1/ 1/19 | 950 👻 ~ 12/ 9/2014 👻                  |                       |          |                     |                   |         |                |              | notice                |
| Formulas iV 1 / 1   |                                       |                       |          |                     |                   |         |                |              | + New                 |
| Ref Clr. PF F       | ormula ID PF Reference PF Description | 🗲 Export / Import     |          |                     |                   | X Ia    | lity Alt. CD S | TD Type Co 🔶 | <br>Nodify            |
| PF-1                |                                       | Even evet / Treesevet |          |                     |                   | 0       | 0 0            | EM BA        | = Delete              |
|                     |                                       |                       |          |                     |                   |         | Conv           |              |                       |
|                     |                                       | Expo                  | ort      | I                   | (mport            |         |                |              | Soloct all Unsoloct a |
|                     | Event to EVCEI                        |                       |          |                     |                   |         |                | L            | Dead Casetre          |
|                     |                                       | Export By             |          |                     |                   |         |                |              | Read Spectro          |
|                     |                                       |                       |          |                     |                   |         |                |              | Export / Import       |
|                     |                                       |                       |          |                     |                   |         |                | -            |                       |
| 4                   |                                       | Horizontal            | Vertical | J                   |                   |         |                | • •          |                       |
| Actual Volume(L)    | 0.99973                               | Concept to other year |          | Transact from athen |                   |         |                |              |                       |
| Ref Clr. Product    | Product Name                          | export to other user  |          | Import from other   | user              |         | N              | *            | Edit Formula          |
| AM5                 | JET BLACK                             |                       |          | Import from ColorC  | Duick Pro EUR Ver | rsion   | 3              |              | Spray Toct            |
| 4530S               | FLOP CONTR AGENT                      |                       |          | 0                   |                   |         |                |              | <u>o</u> pray rest    |
| AM735               | CRYSTAL SILVER EFX                    |                       |          |                     |                   |         |                |              | No Formula            |
| AM94                | EXTRA COARSE ALUMINIUM                | -                     |          |                     |                   |         |                |              |                       |
| AB150               | BINDER (LMC)                          |                       |          | 🗸 ок                | ×                 | Cancel  |                |              |                       |
| AB100               | DINDER (HINC)                         |                       |          | _                   |                   |         |                |              |                       |
|                     |                                       |                       |          |                     |                   |         |                |              |                       |

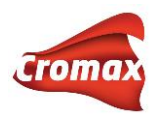

### Импортирование персональных формул в ChromaWeb™

В программе ChromaWeb™ зайдите во вкладку «Создать формулу». Далее нажмите на иконку «Импортирование файла» и укажите путь к файлу xml или dff с персональными формулами.

|                                      |                 | ПОИСК ФОРМУЛЫ | ПРИГОТОВЛЕНИ | ИЕ И СМЕШИВАНИЕ  | СОЗДАТЬ ФОРМУЛУ | ДОКУМЕНТАЦИЯ | УПРАВЛЕНИЕ |
|--------------------------------------|-----------------|---------------|--------------|------------------|-----------------|--------------|------------|
|                                      |                 |               |              |                  |                 |              |            |
|                                      | Создать формулу |               |              |                  |                 |              |            |
|                                      |                 |               |              | \$               |                 |              |            |
| Код продукта                         | Название        |               | Грамм (абс.) | Данные о формуле |                 |              |            |
| \$ ВЫБЕРИТЕ ♥                        |                 | 1             | D 🛉 🕂        | Производитель    | *               |              |            |
| Количество: 0 L                      |                 |               |              | Код              |                 |              |            |
|                                      |                 | · · ·         | 1 4          | Название цвета   |                 |              |            |
| (*) Поля обязательные для заполнения |                 |               |              | Код Сготах       |                 |              |            |
|                                      |                 |               |              | Альт.            | •               | 0 💙          |            |
|                                      |                 |               |              | Изменение цвета  |                 |              |            |

После завершения процесса на экране появится окно с отчетом об импортировании персональных формул в программу ChromaWeb<sup>™</sup>. В первой строчке указано количество импортируемых формул в файле xml, во второй строчке указано количество удачно импортированных формул. В случае, если по какой-то причине некоторые формулы не были импортированы, появится еще одна строчка с указанием количества формул, которые не были импортированы, и возможной причины.

| ИМПОРТИРОВАТЬ ПЕРС.ФОРМ. | ×   |
|--------------------------|-----|
| Количество формул        |     |
| In input file            | : 1 |
| импортировано            | : 1 |
|                          |     |
|                          | ×   |

## Создание персональных формул

В программе предусмотрена возможность создавать персональные формулы с нуля, а также редактировать формулы из официальной формульной базы данных.

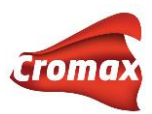

### Создание формулы с нуля

Во вкладке «Создать формулу» заполните таблицу «Данные о формуле». Поля, отмеченные звездочкой (\*) обязательны для заполнения. Вверху таблицы Вы можете вписать свой собственный комментарий к формуле или выбрать комментарий из списка.

Поскольку Вы создаете формулу с нуля, а не редактируете официальную формулу, то поле «Пересмотр» нужно оставить как есть (False).

| ФАЗОВОЕ ПОКРЫТИЕ НЕОБХОДИМО АКТИВИ | 1POBATE | - добавить 5% WB2075 |
|------------------------------------|---------|----------------------|
|                                    |         |                      |
| 4                                  |         | v<br>}               |
|                                    |         |                      |
| Производитель                      | *       | ΤΟΥΟΤΑ               |
| Код                                |         |                      |
| Название цвета                     |         |                      |
| Код Cromax                         |         |                      |
| Альт.                              | *       | 0 🗸                  |
| Изменение цвета                    |         |                      |
| Система                            | *       | Выберите систему     |
| Регион                             | *       | RUSSIA               |
| Покрытие                           | *       | 3-COAT BASECOAT      |
| Глянец / Матовый                   | *       | Глянец 🗸             |
| Свинец                             |         |                      |
| VS                                 |         | 0 1 2 3 4 5 6 7      |
| Дата разработки формулы            |         | 29.05.2015           |
| Пересмотр                          |         | False     True       |
|                                    |         | Ν                    |
|                                    |         | h3                   |

Далее переходим непосредственно к созданию формулы. Выберите компонент из списка и укажите необходимое количество. Для добавления следующего ингредиента нажмите на «+». При необходимости прикрепить измерение со спектрофотометра нажмите на кнопку с изображением спектрофотометра. В открывшемся окне выберите необходимое измерение, после диалоговое окно автоматически закроется. Нажмите на кнопку «Сохранить».

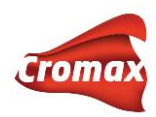

|                                    | Создать формулу                  |                     |
|------------------------------------|----------------------------------|---------------------|
| R                                  |                                  |                     |
| Код продукта                       | Название                         | Грамм (абс.)        |
| ‡ AM32   G 💙                       | GREEN                            | 30 🝵 🕂              |
| ‡ XB155  С 💙                       | CENTARI 6000 LOW EMISSION BINDER | 32                  |
| ‡ XB165   С 💙                      | CENTARI 6000 LOW EMISSION BINDER | 30                  |
| Количество: 0,1 L                  |                                  |                     |
| (*) Поля обязательные для заполнен | ия                               | Привязать измерение |

# Редактирование формулы из официальной формульной базы данных

Прежде чем приступить к редактированию официальной формулы, ее необходимо скопировать в персональную базу данных.

| Код проду | Название        | Грамм (абс.) | Грамм (кум.) | Bec %     |   |
|-----------|-----------------|--------------|--------------|-----------|---|
|           | ВЕС БАНКИ + Л   | ІИНЕЙКА ДЛЯ  | СМЕШИВАНИ    | Я         |   |
| AM5       | JET BLACK       | 117,7        | 117,7        | 12,7      | 0 |
| AM28      | FAST BLUE H.S.  | 26,8         | 144,5        | 2,9       | 0 |
| AM62      | TRANSPARENT RED | 18,3         | 162,8        | 2         | 0 |
| AM75      | SUPER GREEN PE  | 15,3         | 178,1        | 1,7       | 0 |
| AM2       | WHITE L.S.      | 13,7         | 191,8        | 1,5       | 0 |
| AM74      | BLUE PEARL      | 13,7         | 205,5        | 1,5       | 0 |
| AM10      | FINE ALUMINIUM  | 0,6          | 206,1        | 0,1       | 0 |
| XB155     | CENTARI 6000 LO | 276,2        | 482,3        | 29,9      | 0 |
| XB165     | CENTARI 6000 LO | 224,9        | 707,2        | 24,3      | 0 |
|           |                 | STIR         |              |           |   |
| XB387     | HI-TEMP THINNER | 216,9        | 924,1        | 23,5      | 0 |
|           | STIF            | R, READY FOR | USE          |           |   |
|           |                 |              |              |           |   |
|           | 1               | (оличество   | 1            | L         | ~ |
|           |                 |              |              |           |   |
|           |                 |              |              |           | - |
|           |                 |              | <u>H</u> – V | 4±r 4±r 📕 |   |
|           |                 | Копир        | овать        |           |   |

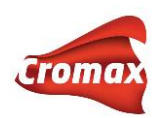

|                                    | Создать формулу                  |              |                                 |                 |
|------------------------------------|----------------------------------|--------------|---------------------------------|-----------------|
|                                    |                                  |              | REFER TO DEALER LABEL - CE 6000 |                 |
|                                    |                                  |              |                                 |                 |
|                                    |                                  |              | 4                               |                 |
| Код продукта                       | Название                         | Грамм (абс.) | Данные о формуле                |                 |
| ‡ AM5   JE 💙                       | JET BLACK                        | 157,4        | Производитель                   | * TOYOTA        |
| ‡ AM28   F 💙                       | FAST BLUE H.S.                   | 35,8         | Код                             | 6N9             |
| ‡ АМ62   Т 💙                       | TRANSPARENT RED                  | 24,5         | Название цвета                  | EBONY TEAL      |
| ‡ AM75   S 💙                       | SUPER GREEN PEARL                | 20,5         | Код Стотах                      | F1054           |
| ‡ AM2   W 💙                        | WHITE L.S.                       | 18,3         | Альт.                           | * 0 💙           |
| ‡ АМ74   В 💙                       | BLUE PEARL                       | 18,3         | Изменение цвета                 |                 |
| ‡ AM10   FL 💙                      | FINE ALUMINIUM                   | 0,8          | Система                         | * 6000          |
| ‡ XB155  С 💙                       | CENTARI 6000 LOW EMISSION BINDER | 369,3        | Регион                          | * EUROPE        |
| ‡ XB165  С 💙                       | CENTARI 6000 LOW EMISSION BINDER | 300,7        | Покрытие                        | * BASECOAT      |
| Количество: 1 L                    |                                  |              | Глянец / Матовый                | * Глянец        |
|                                    |                                  | 🧹 💕 📥        | Свинец                          |                 |
| (*) Поля обязательные для заполнен | ия                               |              | VS                              | 0 1 2 3 4 5 6 7 |
|                                    |                                  |              | Дата разработки формулы         | 29.05.2015      |
|                                    |                                  |              | Пересмотр                       | False True      |
|                                    |                                  |              | 🛛 🗙 💾                           |                 |

После нажатия на кнопку копировать данная формула откроется во вкладке «Создать формулу». Внесите необходимую корректировку в состав и данные о формуле. Поскольку формула не создавалась с нуля, а редактировалась, напротив поля «Пересмотр» рекомендуется нажать на кнопку «True». В этом случае когда колорист откроет формулу, то увидите значок «R», что говорит о том, что данная персональная формула создавалась из официальной формулы, а не с нуля.

| Быс       | трый поиск Не   | Т                |           |             | ~ |
|-----------|-----------------|------------------|-----------|-------------|---|
|           |                 | E                |           | <b>D</b> 0/ |   |
| код проду | Название        | Грамм (аюс.) Гра | мм (кум.) | Bec %       |   |
| AM5       | JET BLACK       | 157,4            | 157,4     | 16,6        | 0 |
|           | ENOT DULIE U.O. | 05.0             | 100.0     |             | • |
| AM28      | FAST BLUE H.S.  | 35,8             | 193,2     | 3,8         | 0 |
| AM62      | TRANSPARENT RED | ) 24.5           | 217.7     | 2.6         | 0 |
|           |                 |                  | , .       | -,-         | - |
| AM75      | SUPER GREEN PE  | . 20,5           | 238,2     | 2,2         | 0 |
| AM2       | WHITELS         | 18.3             | 256.5     | 1.9         | 0 |
|           |                 | 10,0             | 200,0     | 1,0         | - |
| AM74      | BLUE PEARL      | 18,3             | 274,8     | 1,9         | 0 |
| AM10      |                 | 0.8              | 275.6     | 0.1         | 0 |
| AMIO      | TINE ALOMINION  | 0,0              | 215,0     | 0,1         | Ŭ |
| XB155     | M.S. BINDER     | 369,3            | 644,9     | 39,1        | 0 |
| VD165     |                 | 200.7            | 045.6     | 24.0        | 0 |
| AD 100    | WI.S. DINDER    | 300,7            | 340,0     | 51,0        | 3 |

**Внимание!** При внесении изменений в состав формулы измерение спектрофотометра автоматически открепится. При внесении изменений в таблицу с данными о формуле измерение спектрофотометра сохраняется.

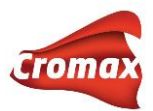

# Синхронизация данных в комбинированной версии программы

В комбинированной версии программы ChromaWeb™ несколько раз в день происходит автоматическая синхронизация данных. Таким образом, программа, установленная на Вашем компьютере, обменивается данными с Интернет-версией (данные по ценам, персональные настройки и т.д.). Но в случае необходимости, можно провести принудительную синхронизацию, нажав на кнопку «Проверить обновления / Синхронизировать», например, в случае, когда нужно срочно импортировать персональную формулу от другого пользователя. Для проведения принудительной синхронизации нажмите правой кнопкой мыши на пистолетик на панели задач и далее «Проверить обновления / Синхронизировать».

|   | Открыть Color Control Center                  |
|---|-----------------------------------------------|
|   | Загрузить новые измерения со спектрофотометра |
|   | Проверить обновления / синхронизировать       |
| < | Трассировка                                   |
|   | Выйти                                         |

В программе предусмотрена еще одна возможность принудительной синхронизации данных – во вкладке **Настройки** -> **Регистрация** -> **Детали**. В открывшемся окне (см. рис. ниже) можно синхронизировать все данные или выбрать отдельные пункты, которые бы Вы хотели синхронизировать, например, данные по ценам. Также в этом окне можно посмотреть время последней синхронизации. В случае сбоя синхронизации напротив пункта, который по какой-то причине не прошел успешную синхронизацию, в колонке «Статус» вместо ОК появится сообщение об ошибке. В случае возникновения такой ошибки необходимо связаться с отделом цветовой поддержки.

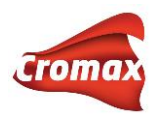

| Обновить регист<br>Изменить регист | рацию                   |                      | Na<br>Co<br>Je         | me:<br>mpany:<br>йствителен до: |                             |
|------------------------------------|-------------------------|----------------------|------------------------|---------------------------------|-----------------------------|
|                                    |                         |                      | Su                     | nus.                            | Certified (internet master) |
|                                    |                         |                      | Instal                 | lation name:                    |                             |
|                                    |                         |                      |                        |                                 | Refresh status              |
| Статус подключения Детали          |                         |                      |                        |                                 |                             |
| Краткий                            | просмотр                |                      |                        | Расширенный г                   | просмотр                    |
| Обновление                         | Последнее<br>обновление | Последняя<br>попытка | Следующая<br>попытка   | Статус                          |                             |
| ob result processing               | Сегодня<br>16:47:33     | Сегодня<br>16:47:33  | Сегодня<br>16:48:33    | ок                              |                             |
| Іроверка сертификата               | Сегодня<br>16:31:23     | Сегодня<br>16:31:23  | Сегодня<br>17:31:23    | OK                              |                             |
| астройки оборудования              | Сегодня<br>08:31:20     | Сегодня<br>08:31:20  | 19.12.2014<br>08:31:20 | OK                              | Sync. now                   |
| бновление ПО/данных                | Сегодня<br>16:31:24     | Сегодня<br>16:31:24  | Сегодня<br>17:31:24    | OK                              | Check now                   |
| анхр. перс. ФБ                     | Сегодня<br>08:51:24     | Сегодня<br>08:51:24  | Сегодня<br>16:51:24    | OK                              | Sync. now                   |
| ayaway sync.                       | Сегодня<br>16:11:32     | Сегодня<br>16:11:32  | Сегодня<br>16:31:32    | ок                              | Sync. now                   |
| Синхр. цен                         | Сегодня<br>08:51:30     | Сегодня<br>08:51:30  | Сегодня<br>16:51:30    | OK                              | Sync. now                   |
| Preference sync.                   | Сегодня<br>08:51:31     | Сегодня<br>08:51:31  | Сегодня<br>16:51:31    | OK                              | Sync. now                   |
| ser sync.                          | Сегодня<br>08:51:35     | Сегодня<br>08:51:35  | Сегодня<br>16:51:35    | OK                              | Sync. now                   |
|                                    |                         |                      |                        |                                 |                             |
|                                    |                         |                      |                        |                                 |                             |
|                                    |                         |                      |                        |                                 |                             |

# Администрирование пользователей

В программе предусмотрена возможность создания нескольких уровней доступа для пользователей. До тех пор, пока пользователи не определены, любой сотрудник имеет доступ ко всем модулям и возможностям программы.

Для настройки уровней доступа войдите во вкладку Управление => Уровни доступа.

По умолчанию в программе предложено 3 уровня доступа:

Суперпользователь – полный доступ ко всем модулям

*Расширенный* — поиск формул, управление персональной формульной базой данных, доступ к весам для слития материла

Стандартный – поиск формул, доступ к весам для слития материалов

Вы можете воспользоваться предложенными уровнями доступа или создать дополнительные в любом количестве и с любым набором доступных функций.

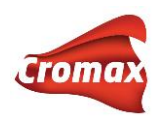

| Основные уровни доступа       | Функции ≑                           | Custom level | SuperUser | Advanced | Normal   |
|-------------------------------|-------------------------------------|--------------|-----------|----------|----------|
| SuperUser                     | Управление                          |              | <b>~</b>  | <b>~</b> |          |
| Advanced                      | Складской<br>учет                   |              | <b>~</b>  |          |          |
| lormal                        | Управление<br>персональной БД       |              | ×         | ~        |          |
|                               | Обнулить<br>склад                   |              | <b>~</b>  |          |          |
| Дополнительные уровни доступа | Склад                               |              | ×         |          |          |
| nenotwop                      | Редактирование<br>склада            |              | ~         |          |          |
| + 🗉                           | Редактирование<br>удаленного склада |              | ~         |          |          |
|                               | Администрировани<br>е пользователей |              | ~         |          |          |
|                               |                                     |              |           |          | Просмотр |

Для создания дополнительного уровня нажмите на «плюс». В появившемся поле введите название дополнительного уровня, например, *Менеджер*. Проставьте галочки напротив опций программы, к которым Вы хотите предоставить доступ на уровне *Менеджера*.

Далее войдите во вкладку **Управление** => **Редактировать**. Нажмите на «плюс», введите имя пользователя, пароль и выберите уровень доступа из ниспадающего списка. Первому пользователю должен быть обязательно присвоен доступ *Суперпользователя*.

|                  | Управление > Админи | стрирование пользователей > |                    |                                   |                |
|------------------|---------------------|-----------------------------|--------------------|-----------------------------------|----------------|
| Имя пользователя |                     | Пароль                      | Подтвердить пароль | Уровень доступа                   |                |
| Roman            |                     |                             |                    | SuperUser                         |                |
|                  |                     |                             |                    | Advanced Просма<br>Normal Могания | отр 1 - 1 из 1 |
|                  |                     |                             |                    | ( meneficity                      | + 1            |

При работе в программе идентификация пользователя может производиться как по паролю, так и по имени пользователя. Предпочтительный способ идентификации можно выбрать в меню **Настройки** => **Другие.** 

Здесь же Вы можете активировать опцию идентификации на пользование весами.

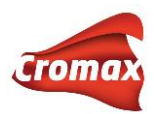

# Модуль «Цены»

Для настройки модуля «Цены» войдите во вкладку **Управление** => **Редактировать**. В случае, если у Вас установлена комбинированная версия программы ChromaWeb<sup>™</sup>, настройки модуля «Цены» необходимо производить в Интернет-версии программы.

| CHROM         | AWEB™              |           |                 |      |          |            |           |            |
|---------------|--------------------|-----------|-----------------|------|----------|------------|-----------|------------|
| ПОИСК ФОРМУЛЫ | ПРИГОТОВЛЕНИЕ И СМ | ЕШИВАНИЕ  | СОЗДАТЬ ФОРМУЛУ | доку | ИЕНТАЦИЯ | УПРАВЛЕНИЕ | НАСТРОЙКИ | доп. опции |
| ЦЕНА          | АДМИНИСТРИРОВАНИ   | СКЛАД     | ОТЛОЖ.МАТЕР     | ПАИ  | ЗАДАНИЯ  |            |           |            |
| Редактировать | Редактировать      | Редактиро | вать            |      |          |            |           |            |
| Цен. Группы 🖑 | Уровни Доступа     | Обновить  |                 |      |          |            |           |            |
|               |                    | Заказать  |                 |      |          |            |           |            |
|               |                    | Доставка  |                 |      |          |            |           |            |
|               |                    |           |                 |      |          |            |           |            |

## Настройки

|                                 |              | Фактор (для окончательной | цены) 1,25 (+) 25,00%                                                  |                                                                        |
|---------------------------------|--------------|---------------------------|------------------------------------------------------------------------|------------------------------------------------------------------------|
|                                 | Базовая цена |                           | Окончате                                                               | льная цена                                                             |
| EUR Сол-во знаков после запятой | Kypc 45      | RUB •••                   | EUR Цена формулы/краски<br>Показать<br>Печать<br>Печатать на этикетках | RUB Цена формулы/краски<br>Показать<br>Печать<br>Печатать на этикетках |
|                                 | 10,00        | 450                       | . 12,50                                                                | 563                                                                    |

На открывшейся странице можно выбрать основную и конвертируемую валюты, установить курс, а также фактор для окончательной цены.

По умолчанию, фактор для окончательной цены установлен на единицу. Если изменить это значение в большую сторону, то окончательная цена будет указана с наценкой. Например, установив фактор на 1.25, Вы увеличите окончательную цену на 25%.

Под полями с выставленной валютой располагаются кнопки, с помощью которых можно регулировать количество знаков после запятой.

Для того, чтобы цена за ЛКМ отображалась в окне с формулой, а также при печати, необходимо проставить галочки напротив необходимых действий.

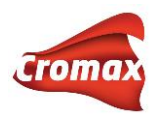

#### Ввод цен

Ввести цены в программу можно 2 способами:

- 1. Ввести цены вручную
- 2. Импортировать готовый файл с ценами

Прежде, чем импортировать файл с ценами в программу, его необходимо подготовить. В самом низу страницы находятся кнопки экспорта и импорта. Экспортируйте из программы файл с перечнем продуктов, нажав на кнопку «Экспортировать». Выберите формат, например CSV, поставьте галочку напротив «Цены» и нажмите «Экспортировать».

| ЭКСПОРТИРОВАТЬ ЦЕНЫ                           | × |
|-----------------------------------------------|---|
| Экспорт в XML ● Экспорт в CSV ● Экспорт в zip |   |
| 🗹 Цена 📃 Ценовая группа 📃 Настройки           |   |
| Export Selected                               |   |

В экспортированном файле три колонки с кодом, названием и ценой продуктов. Сохраните файл на рабочем столе и введите цены во вторую колонку. Сохраните файл.

| 241 | AM1  | 0 WHITE H.S.              |
|-----|------|---------------------------|
| 242 | AM10 | 0 FINE ALUMINIUM          |
| 243 | AM11 | 0 MEDIUM ALUMINIUM        |
| 244 | AM13 | 0 MEDIUM COARSE ALUMINIUM |
| 245 | AM14 | 0 COARSE ALUMINIUM        |
| 246 | AM16 | 0 MEDIUM FINE ALUMINIUM   |
| 247 | AM17 | 0 BRIGHT FINE ALUMINUM    |
| 248 | AM2  | 0 WHITE L.S.              |
| 249 | AM20 | 0 VIOLET                  |
| 250 | AM21 | 0 VIOLET BLUE             |
| 251 | AM25 | 0 TRANSPARENT BLUE        |
| 252 | AM26 | 0 ORGANIC BLUE            |
| 253 | AM27 | 0 BLUE                    |

Импортируйте файл с ценами в программу, нажав на кнопку «Импортировать».

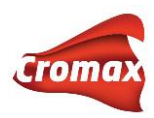

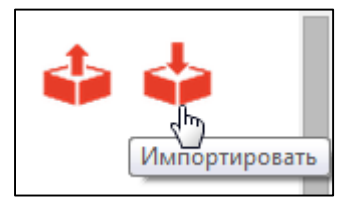

В открывшемся окне поставьте галочку напротив «Цены» и нажмите «Импортировать».

| ИМПОРТИРОВАТЬ ЦЕНЫ                  | × |
|-------------------------------------|---|
| 🗹 Цена 🔲 Ценовая группа 🔲 Настройки |   |
| Импортировать ценовые установки     |   |
|                                     |   |

Появится отчет об импортировании, в котором будет указано количество успешно импортированных продуктов с ценами. Нажмите Ок.

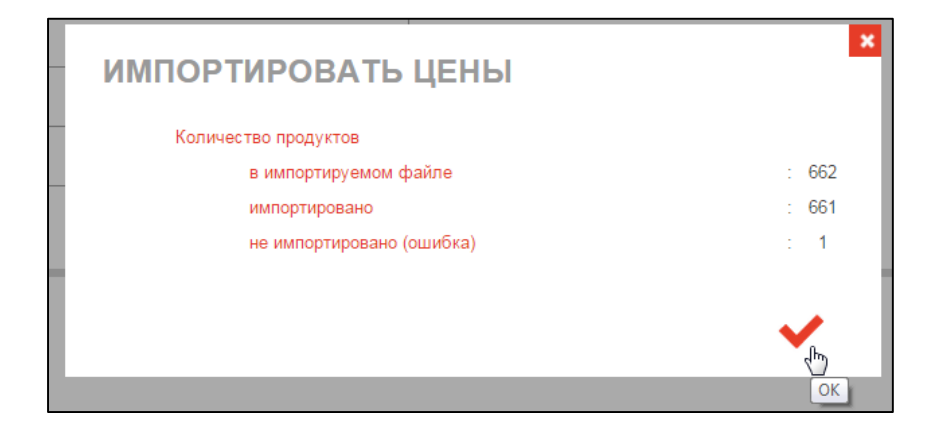

#### Ценовые группы

В программе предусмотрена функция «Ценовые группы». Для настройки данной опции пройдите в **Управление** => **Цен. Группы** 

Выберите из списка систему для формирования ценовой группы. Добавьте группу, нажав на плюсик. В появившемся поле в колонке «Ценовая группа» введите название для группы, например, Группа I. Далее укажите нижнюю и верхнюю границы цены, например 0,1 и 10 соответственно. Затем добавьте следующую ценовую группу, нажав на плюсик, заполните соответствующие поля и т.д. Для того, чтобы ценовая группа

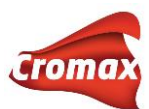

отражалась при печати формулы и в окне с самой формулой, необходимо проставить

галочки в соответствующих окнах.

| Ценовая группа с фор | румулой 🗹 Показать 🗹 Печать |                     |                      |
|----------------------|-----------------------------|---------------------|----------------------|
| Система:             | Centari 6000                |                     |                      |
|                      |                             |                     |                      |
|                      | Ценовая группа              | Нижняя граница цены | Верхняя граница цены |
| Fpynna I             |                             | 0,10                | 10,00                |
| Группа II            |                             | 10,01               | 20,00                |
| Группа III           |                             | 20,01               | 30,00                |
|                      |                             |                     | 4 4 + T              |

Рассмотрим, использование ценовой группы на примере. Стоимость данной формулы составляет 8,75 Евро. Данная цена попадает в Группу I.

| Быс       | трый поиск    | C6000            |                  |       | • | Производитель<br>Код                        | AUDI<br>9004    |
|-----------|---------------|------------------|------------------|-------|---|---------------------------------------------|-----------------|
| Код проду | Название      | Грамм (абс       | :.) Грамм (кум.) | Bec % |   | Название цвета<br>Код Cromax                | BRILLIANT BLACK |
|           | ВЕС БАНІ      | КИ + ЛИНЕЙКА ДЛЯ | Я СМЕШИВАНИ      | я     |   | Альт.                                       | 0               |
| AM5       | JET BLACK     | 172,2            | 20 172,20        | 18,7  | 0 | Система                                     | 6000            |
| XB155     | CENTARI 6000  | LO 255,6         | 60 427,80        | 27,8  | 0 | Покрытие                                    | 2 COAT          |
| XB165     | CENTARI 6000  | LO 274,7         | 74 702,54        | 29,9  | 0 | Тип покрытия                                | Солид/Неэффектн |
|           |               | STIR             |                  |       |   | Свинец<br>Лата образиа                      | 09 08 1998      |
| XB387     | HI-TEMP THINN | IER 216,8        | 919,41           | 23,6  | 0 | Дата разработки формулы                     | 27.03.2003      |
|           |               | STIR, READY FOR  | RUSE             |       |   | Пересмотр<br>QC-номер                       | 2150645         |
|           |               |                  |                  |       | _ | Локальный номер формулы                     |                 |
|           |               | Количество       | 1                | Л     | ~ | Формула разработана для образца<br>Цена EUR | 8.75            |
|           |               |                  |                  |       |   | Цена RUB                                    | 612             |
|           |               |                  |                  |       |   | Ценовая группа                              | Группа I        |

# TDS\SDS

Для того, чтобы во вкладке «Документация» отображался подпункт «SDS-TDS» необходимо установить DocViewer.

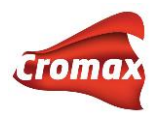

| Color Control Center (sept | ия 1.0.1504080 - (c)2015)  |                 |              |
|----------------------------|----------------------------|-----------------|--------------|
| CHROM/                     | AWEB™                      |                 |              |
| поиск формулы              | ПРИГОТОВЛЕНИЕ И СМЕШИВАНИЕ | создать формулу | документация |
| SDS - TDS                  | ОТЧЕТЫ                     |                 | 4m           |

DocViewer (Russia.zip) можно скачать по ссылке: http://aesd.color.tc

Имя пользователя/Username: Cromax Пароль/Password: Axalta

| Cromax SDS/TDS/ downloaded 0 out of infinite times. |             |
|-----------------------------------------------------|-------------|
|                                                     |             |
| Russia.zip                                          | [180.14 Mb] |

Скачайте файл и сохраните на компьютере. В папке DOC нажмите 2 раза на Setup.exe и нажмите «Run».

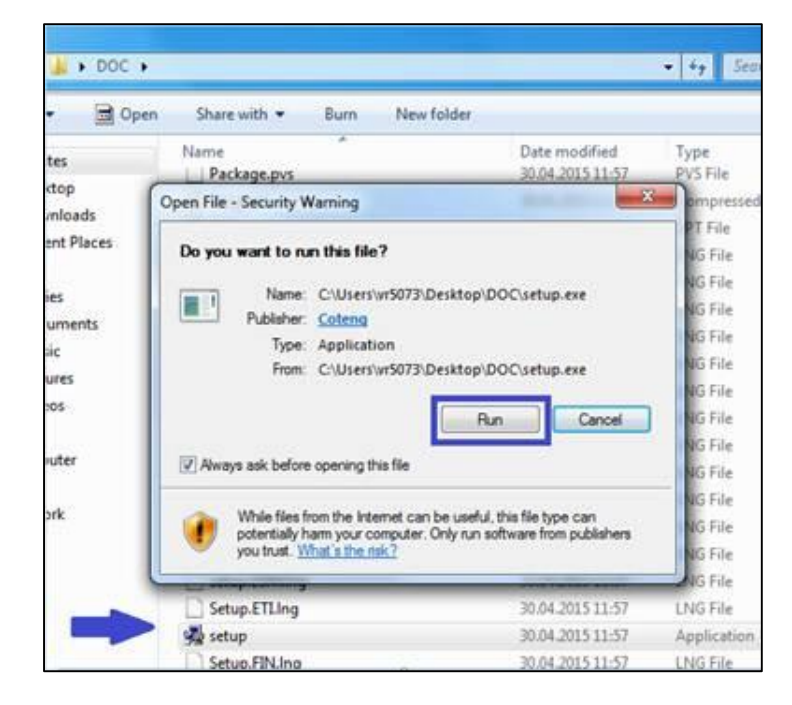

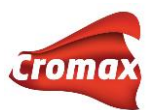

В открывшемся окне нажмите «OK». Далее «Next», «Next» и «Finish/Готово». Итак, DocViewer для просмотра документов установлен.

Войдите во вкладку Документация -> SDS-TDS. Для просмотра документов онлайн пройдите по ссылке www.cromax.com в диалоговом окне. Для просмотра документов на компьютере в режиме офлайн нажмите «No thanks» и в открывшемся окне выберите нужный Вам документ. **Внимание**! Предварительно в программе необходимо указать путь к SDS/TDS (см. ниже).

| To view the most recent documents, please click on the following links |  |
|------------------------------------------------------------------------|--|
| TDS<br><u>www.cromax.com</u>                                           |  |
| SDS<br><u>www.cromax.com</u>                                           |  |
|                                                                        |  |
| No thanks.                                                             |  |

После нажатия на кнопку «No thanks» откроется диалоговое окно, в котором необходимо указать путь к папке, содержащей SDS/TDS, DocViewer. Поставьте галочку напротив «Выбрать папку/Folder selection» и пропишите путь к папке Russia, которую Вы скачали по ссылке http://aesd.color.tc. Нажмите «OK».

| Выб                      | іерите CD |                                            |  |
|--------------------------|-----------|--------------------------------------------|--|
| Пожалуйста, во           | ставьте   | компакт-диск                               |  |
| No CD in this drive or n | io docur  | nent found on this CD.<br>Folder selection |  |
| C:\Users\martyaa\[       | Docum     | ents\Color Tools                           |  |
|                          |           |                                            |  |
| <u>О</u> тменить         |           | <u>0</u> K                                 |  |
|                          |           |                                            |  |

Теперь Вы можете просматривать TDS/SDS не только в Интернете, но и в режиме офлайн. Для просмотра SDS/TDS офлайн войдите во вкладу Документация -> SDS/TDS –> «No thanks» -> TDS или SDS. Если Вы хотите изменить путь к папке или диску, нажмите «Change data source / Изменить путь».

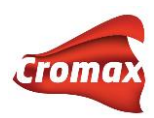

| TDS<br>www.cromax.com<br>SDS | зык<br>e click on the following links<br>m |
|------------------------------|--------------------------------------------|
| IDS                          | <u>s</u> ds                                |
|                              |                                            |
| Change data source           | Export selected country/language           |
| <u>З</u> акрыть              |                                            |

# Перенос измерений из спектрофотометра в программу

Подключите спектрофотометр к компьютеру с помощью кабеля. Измерения автоматически загрузятся в программу.

Примечание.\* При первом подключении спектрофотометра к программе необходимо произвести предварительные настройки (см. раздел Настройки спектрофотометра).

# Поиск формулы по спектрофотометру

На странице поиска введите известную Вам информацию о цвете, выберите измерение со спектрофотометра из списка и нажмите на кнопку «Поиск».

На странице также предусмотрена возможность поиска по ключевым словам, т.е. вместо того, чтобы заполнять отдельные поля, можно ввести известную Вам информацию в поле «Поиск по ключевым словам» и нажать на кнопку «Поиск».

Если в полях «Производитель» и «Код» Вы поставили красную галочку, то поиск будет осуществляться по всем символам.

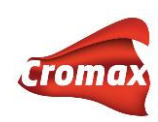

| Поиск                      |                                                                                                    |                              |                                 |
|----------------------------|----------------------------------------------------------------------------------------------------|------------------------------|---------------------------------|
|                            |                                                                                                    |                              | Простой поиск Расширенный поиск |
| Производитель              | Код                                                                                                    | Название цвета               | Модель                          |
| MERCEDES 🗸                 | 744                                                                                                    |                              |                                 |
| Год                        | Код Сготах                                                                                                    | Цветовая группа              | Ремонтируемый участок           |
|                            |                                                                                                    | All                          | Любая 🗸                         |
| Номер формулы (Color Chip) | ChromaVision®                                                                                                    | Измерения                    | Система                         |
|                            | Spectro_1061248 (Office_old sp 🗸                                                                                     | Измерение#8 С>               | 6000                            |
| Flake Selector             | Версия                                                                                                    | Формульная БД                |                                 |
| L1 — FS1 FS2 FS3 FS4 FS5   | Солид/Неэфф <b>Любая</b> Эффектный                                                                                   | Обе Официальная Персональная |                                 |
|                            |                                                                                                    |                              |                                 |
| Поиск по ключевым слова    | М Недавно Вы смотрел                                                                                                 | и                            |                                 |
|                            | <ul> <li>JADE GREEN</li> <li>AC282 BRIGHT ARGENT</li> <li>WHITE</li> <li>H2 GAMBIA RED</li> <li>W55 WHITE</li> </ul> |                              |                                 |

Программа запоминает последние 5 открытых Вами формул, т.е. в любой момент Вы можете быстро вернуться к последним просмотренным формулам.

После нажатия на кнопку поиска программа начнет искать и производить доколеровку ближайших формул. В зависимости от того, какое количество ближайших формул Вы указали в настройках (см. раздел «Настройки опций поиска по спектрофотометру»), программа предложит вам результаты.

| к фор | иулы по о | спектрофот          | ометру:                  |                     |                 |         |                |
|-------|-----------|---------------------|--------------------------|---------------------|-----------------|---------|----------------|
| 000   |           |                     |                          |                     |                 |         |                |
|       | Сумма     | VCI до<br>колеровки | VCI после<br>доколеровки | Индекс<br>метамерии | Colour<br>value | Система | Flake Selector |
|       |           |                     |                          |                     |                 |         |                |
|       | 1.62      | 0.72                | 0.72                     | 0.22                |                 | 6000    | L1 / FS3       |
|       | 1.64      | 0.84                | 0.68                     | 0.23                |                 | 6000    | L1 / FS3       |
|       |           |                     |                          |                     |                 |         |                |

Во вкладке «Визуализация» есть возможность посмотреть на цвет с эффектом и без эффекта, оригинальную и доколерованную формулу, а также увидеть, как будет смотреться цвет при окрасе встык и в переход. Передвигая бегунок, можно регулировать процент окраса в переход, а также размер зазора при окрасе встык.

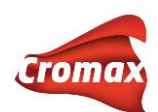

| Визуализация | Информация о цвете | Комментарии к формуле (4)        | Формула Данные о формуле | Графики Углы       |       |                                       |
|--------------|--------------------|----------------------------------|--------------------------|--------------------|-------|---------------------------------------|
|              |                    | Зерно Не <sup>-</sup><br>Образец | T                        | В переход<br>Встык | Встык | Оригинал Доколерованс<br>Доколеровано |
|              |                    |                                  |                          |                    |       |                                       |

Во вкладке «Формула» можно посмотреть вес компонентов до и после колеровки, а также разницу в весе.

Во вкладке «Графики» Вы можете сравнить кривые спектрального отражения. Выделив курсором определенный участок на графике, Вы увеличите его масштаб. Нажав 2 раза мышкой на график, Вы вернете его к изначальному масштабу. Можно удалить кривые с графика, снимая галочку напротив соответствующего угла в легенде.

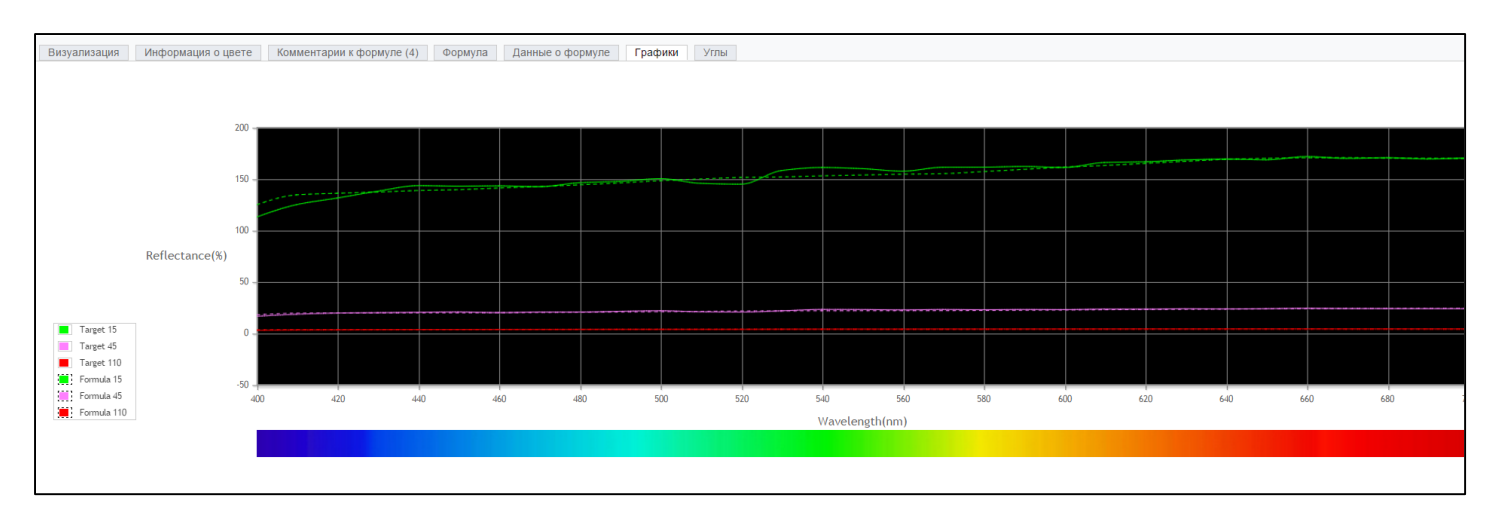

На странице с результатами поиска по спектрофотометру выберите наиболее подходящую для вас формулу и нажмите на кнопку «Перейти к формуле».

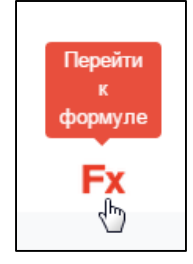

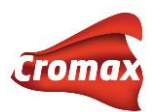

На открывшейся странице Вы найдете формулу, слева от нее информацию по данной формуле (производитель, код цвета, дату разработки формулы и т.д.), а также стоимость в выбранной Вами валюте, если Вы предварительно внесли информацию по ценам в модуле «Цены». Если Вы не внесли информацию по ценам, то вместо стоимости будут стоять вопросительные знаки.

| Информац  | ция о формуле |                   |           |                        |          |                            |                             |                         |                        |
|-----------|---------------|-------------------|-----------|------------------------|----------|----------------------------|-----------------------------|-------------------------|------------------------|
|           |               |                   |           |                        |          |                            |                             |                         | i 🖤                    |
|           |               | Система           |           |                        |          |                            | Регион                      |                         |                        |
|           |               | 600               |           |                        |          |                            | Bce                         |                         | ×                      |
|           |               |                   |           |                        |          |                            |                             |                         |                        |
| Код Croma | ах Альт.      | Покрытие          | VS Глянец | / Мато                 | Тип по   | крытия Н                   | Іомер форму                 | /лыРегион               | Дата разработки фо     |
| X7945     |               | 2 COAT            | 7 Глянец  |                        | Металл   | ик -                       |                             | MEXICO                  | 07.05.2010             |
| X7945     | 0             | 2 COAT            | 7 Глянец  |                        | Металл   | ик Х                       | 7945                        | EUROPE                  | 08.09.2009             |
| X7945     | 1             | 2 COAT            | 7 Глянец  |                        | Металл   | ик х                       | 7945 ALT.1                  | EUROPE                  | 23.11.2012             |
| X7945     | SD            | 2 COAT            | 7 Глянец  |                        | Перлам   | іутр -                     |                             | EUROPE                  | 05.06.2014             |
|           |               |                   |           |                        |          |                            |                             |                         |                        |
|           |               |                   | C         | REFER TO<br>ПЕЦИАЛЬНЫЙ | ) DEALE  | К LABEL - (<br>НТ - провер | СЕ 600<br>ИТЬ НАЛИЧИЕ       |                         |                        |
|           |               |                   |           |                        | _        |                            |                             |                         |                        |
| Бь        | ыстрый поиск  | Нет               |           |                        | <b>~</b> | Произво<br>Код             | дитель                      |                         | OPEL/VAUXHALL<br>41C   |
| Кол проли | и Название    | <b>Epann</b> (350 |           | Bec %                  |          | Названи                    | е цвета                     |                         | MAHAGONIBRAUN/MAHAGONY |
| AM5       | JET BLACK     | 146.5             | 3 146.53  | 15.5                   | 0        | Код Cror<br>Альт.          | nax                         |                         | X7945<br>0             |
| AM27      | BLUE          | 57.3              | 5 203.89  | 6.1                    | 0        | Изменен                    | ие цвета                    |                         | 600                    |
| AM725     | RADIANT RED F | EFX 50.2          | 0 254.09  | 5.3                    | 0        | Система<br>Покрыти         | e                           |                         | 2 COAT                 |
| AM62      | TRANSPARENT   | RED 43.9          | 6 298.04  | 4 7                    | 0        | Глянец/                    | Матовый                     |                         | Глянец                 |
| 45305     | FLOP CONTR A  | AGE 43.5          | 4 341.59  | 4.6                    | 0        | тип покр<br>Свинец         | ытия                        |                         | металлик               |
| AM78      |               | LD 13.5           | 4 355.13  | 1.4                    | 0        | Дата обр                   | азца                        |                         | 11.08.2009             |
| AM3       | CRYSTALLINE   | EB 8.3            | 2 363.45  | 0.9                    | 0        | Дата раз<br>Пересмо        | равотки фор<br>этр          | мулы                    | 08.09.2009             |
| AM20      | VIOLET        | 4.8               | 4 368.29  | 0.5                    | 0        | QC-номе                    | ep<br>Luŭ ususen de         |                         | 5537039                |
| AB150     | CENTARI 600 B | AS 575.9          | 7 944.26  | 61                     | 0        | окальн<br>Формула          | ыи номер фо<br>а разработан | ормулы<br>а для образца |                        |
|           |               | 510,0             | ,40       | 0.1                    |          | Цена EU                    | R                           |                         | 7,02                   |
|           |               | Количество        | 1         | л                      | ~        | Цена КО                    | ь<br>группа                 |                         | 491<br>Undefined       |
|           |               |                   |           |                        |          | Официа                     | пьная Ценов                 | ая группа               | 3                      |
|           |               |                   |           | • =                    |          |                            |                             |                         |                        |
|           |               |                   | ▋Ŭ⊥╡      | Þ 🖶 📕                  |          |                            |                             |                         |                        |

#### Полезные кнопки:

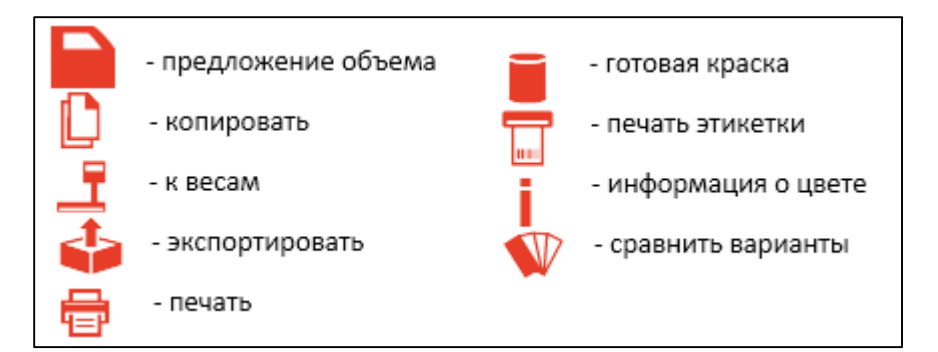

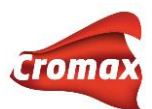

В разделе «Информация о цвете» Вы можете посмотреть какие еще коды относятся к данному цвету, как называется данный цвет в разных регионах, а также какие модели и в какой год красились в данный цвет. Здесь же указана информация о том, какая часть автомобиля красилась в данный цвет (кузов/exterior, бампер/bamper, подкапотное пространство/underhood и т.д.).

Например, мы открыли формулу для Opel, 41C. Для просмотра информации о цвете нажимаем на соответствующую кнопку (i). На открывшейся странице мы видим, что данный цвет в зависимости от региона может иметь название BRUN ACAJOU, MAHAGONI BRAUN и MAHAGONIBRAUN/MAHAGONI, также может встретиться под кодом GOP. В данный цвет окрашивался кузов. Здесь же представлен список моделей, которые окрашивались в данный цвет в разных регионах в разные годы. Для возврата к формуле нажмите на кнопку «Показать формулу». **Fx** 

| Інформация о цвете     |             |               |           |      |  |
|------------------------|-------------|---------------|-----------|------|--|
| Fx                     |             |               |           |      |  |
| Название цвета         | Регион      | Модель        | Регион    | Год  |  |
| BRUN ACAJOU            | FRANCE      | ASTRA         | EUROPE    | 2012 |  |
| MAHAGONI BRAUN         | GERMANY     | ASTRA         | AUSTRALIA | 2013 |  |
| MAHAGONIBRAUN/MAHAGONY | GLOBAL      | ASTRA         | EUROPE    | 2013 |  |
|                        |             | ASTRA         | EUROPE    | 2015 |  |
| Код                    | Комментарии | ZAFIRA        | EUROPE    | 2012 |  |
| 41C                    |             | ZAFIRA        | EUROPE    | 2013 |  |
| GOP                    |             | AGILA         | EUROPE    | 2012 |  |
|                        |             | AGILA         | EUROPE    | 2013 |  |
| Application Code       |             | ASTRA CABRIO  | EUROPE    | 2013 |  |
| EXTERIOR               |             | ASTRA COUPE   | EUROPE    | 2013 |  |
| EXTENSIV               |             | INSIGNIA      | EUROPE    | 2011 |  |
|                        |             | INSIGNIA      | EUROPE    | 2012 |  |
|                        |             | INSIGNIA      | AUSTRALIA | 2013 |  |
|                        |             | INSIGNIA      | EUROPE    | 2013 |  |
|                        |             | INSIGNIA      | EUROPE    | 2014 |  |
|                        |             | INSIGNIA      | EUROPE    | 2015 |  |
|                        |             | ADAM          | EUROPE    | 2014 |  |
|                        |             | ZAFIRA TOURER | EUROPE    | 2012 |  |
|                        |             | ZAFIRA TOURER | EUROPE    | 2013 |  |
|                        |             | ZAFIRA TOURER | EUROPE    | 2014 |  |
|                        |             | CASCADA       | EUROPE    | 2013 |  |
|                        |             | CASCADA       | EUROPE    | 2014 |  |
|                        |             |               |           |      |  |

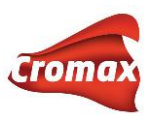

Вернувшись на страницу с формулой, Вы можете задать объем для слития самостоятельно или воспользоваться кнопкой «Предложение объема» (Настройки предложения объема см. в разделе «Настройки систем»).

### Предложение объема

В окне «Предложение объема» выберите размер автомобиля (маленький/средний/большой). Далее отметьте деталь, которую необходимо покрасить. Если требуется покрасить только снаружи, нажмите мышкой на деталь один раз, если снаружи и внутри – два раза, если только внутри – три раза. Если необходимо покрасить весь автомобиль нажмите «Применить ко всему». Далее нажмите «ОК» (на красную галочку).

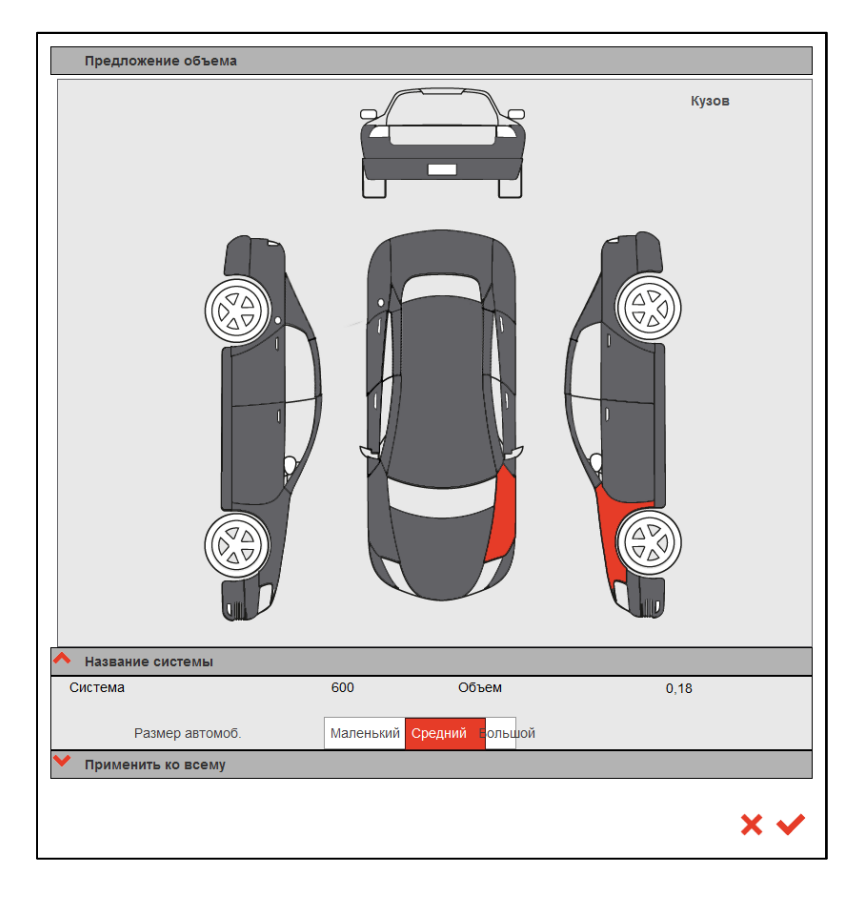

Для приготовления готовой краски нажмите на кнопку с банкой. **Выберите нужную** комбинацию и нажмите «ОК» (на красную галочку).

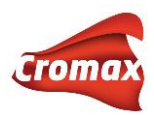

### Отправка формулы на печать

При необходимости Вы можете распечатать формулу на принтере для печати этикеток или на обычном принтере, а также сохранить формулу в формате pdf.

#### Отправка формулы на весы

Для того, чтобы отправить формулу на весы, нажмите на кнопу весов. В открывшемся диалоговом окне заполните необходимые вам поля. Если в **Настройки** => **Другие** Вы указали «Указывать номер заданий», то в данном окне Вы обязательно должны указать номер заданий. Если в **Настройки** => **Другие** Вы также указали «Использовать список заданий», то в данном диалоговом окне Вам нужно будет выбрать задание из выпадающего списка, иначе программа Вас дальше не пропустит. Как создавать список заданий см. раздел «Создание списка заданий». После того, как все нужные поля были заполнены, нажмите на кнопку весов. (Если Вы не хотите сливать материал сейчас, а только хотите создать задание, то нажмите на «ОК» - красная галочка. Вы сможете вернуться к этому заданию и слить формулу через вкладку «Список заданий» позже).

| Задания                         | аналана неле синнал сенассия маналыма. Анула ч<br>Х |
|---------------------------------|-----------------------------------------------------|
| Весы:                           | RUCNU415BGVQ CTVS-855HFDAIPP63                      |
| *Номер задания:                 | opel                                                |
| Задание:                        | Выберите<br>mercedes                                |
| Создать отложенный<br>материал: | opel Im                                             |
| Заказ:                          |                                                     |
| Комментарии:                    |                                                     |
| Приоритетность:                 | Стандартный Высокая Очень высокая                   |
| * 06;                           | азательные для заполнения поля                      |

После нажатия на кнопку весов откроется окно, в котором Вы последовательно можете слить компоненты формулы, нажимая на кнопку «Продолжить» => «ОК» или нажимая на клавишу ввода на клавиатуре. Если в настройках принтера для печати этикеток Вы

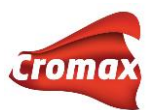

указали распечатывать этикетку «Всегда» или «Спросить у пользователя», то после слития формулы, Вы сможете распечатать этикетку со слитой формулой.

#### Отчеты

Отчет о слитой формуле Вы можете посмотреть во вкладке Документация = > Отчеты.

В программе предусмотрена возможность создания нескольких видов отчетов, при этом Вы можете произвести сортировку по дате, заданию, исполнителю и производителю, а также создать отчет с указанием стоимости или без. Некоторые отчеты доступны сразу в нескольких форматах, например отчет по потреблению доступен в форматах pdf, xls и csv. А в подробном отчете по заданиям появляется дополнительное поле с информацией о точности взвешивания по формуле.

|   |                                               | Документация > О | тчеты                    |
|---|-----------------------------------------------|------------------|--------------------------|
| 1 | Краткий отчет по заданиям                     | Sort By          | По дате 💌                |
| 2 | Подробный отчет по заданиям                   | Дата/Время       | 08.04.2015-to-14.04.2015 |
| 3 | Краткий отчет по отклонениям                  |                  |                          |
| 4 | Отчет по потреблению                          | Номер задания    | По всем симе             |
| 5 | Отчет по эмиссии (органических) растворителей | Задание          |                          |
| 6 | Усредненный отчет по расходу ЛКМ по группам   | Колорист         | BCE                      |
| 7 | Отчет по отложенному материалу                |                  | bor .                    |
| 8 | Краткий отчет по страховым компаниям          | і іроизводитель  | BCE                      |
|   |                                               | Report type      | PDF 💙                    |
|   |                                               |                  |                          |
|   |                                               |                  | <b>3</b>                 |

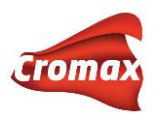

# Пошаговая доколеровка (функция Hit-on-Hit)

**Внимание**! Перед началом работы с функцией «Hit-on-Hit» необходимо произвести настройки весов и спектрофотометра.

Если Вы работаете с неподключенными весами к программе, необходимо настроить виртуальные весы:

(Локальная версия программы ChromaWeb - ССС) Настройки -> Оборудование -> Весы.

| HROMAWEB <sup>TM</sup>                                                                          |                                       |
|-------------------------------------------------------------------------------------------------|---------------------------------------|
| ск формулы приготовление и смешивание создать формулу документация управиение настройки доп, пц | ии список заданий архив заданий 🗧 🗲 🕈 |
|                                                                                                 |                                       |
| Модель весов:                                                                                   |                                       |
| Virtual Scale (max. 2T)                                                                         |                                       |
|                                                                                                 |                                       |
|                                                                                                 |                                       |
| Пожалуйста, присвойте уникальное имя в вашей компании<br>Scale serial number: CTVS-K3USDAD1UK8  |                                       |
| Пожалуйста, присвойте уникальное имя в вашей компании<br>Scale serial number : CTVS-K3USDAD1UK8 |                                       |

Далее выберите из списка Virtual Scale/Виртуальные весы, присвойте им название. Сохраните настройки, нажав на кнопку «ПРИМЕНИТЬ».

При первом подключении спектрофотометра к программе ChromaWeb<sup>™</sup> войдите во вкладку «Настройки» → «ChromaVision<sup>®</sup>». Нажмите на кнопку «COM-порт» для автоматического сканирования имеющихся COM-портов. Нажмите «OK».

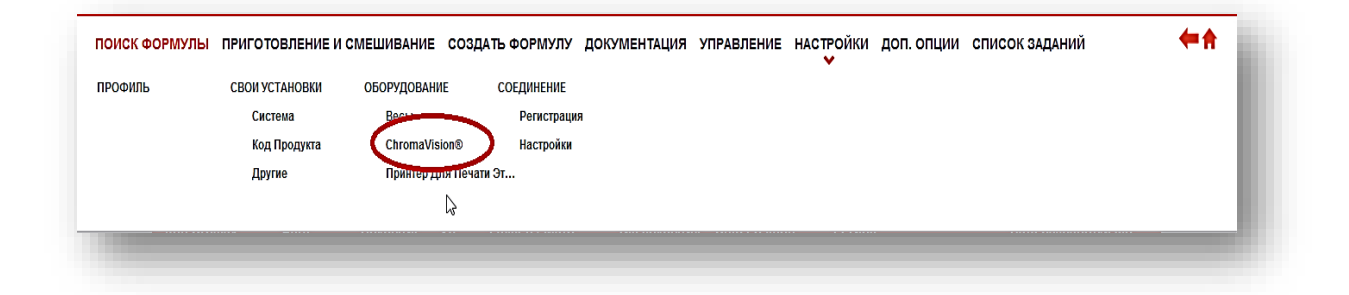

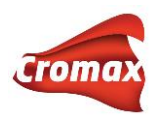

| Сканирование пор                                                     | ов                                                                                                    |                                                                            | ×      |
|----------------------------------------------------------------------|----------------------------------------------------------------------------------------------------|----------------------------------------------------------------------------|--------|
| Сканирование с<br>подключены к В<br>чтобы не произ<br>Сканирование м | пределит СОМ-порты, через<br>зшему ПК.<br>1) Пожалуйста, подключите<br>2) Нажмите ОК, чтобы начаті<br>одить сканирование).<br>ожет занять несколько мину | которые спектрфотометры<br>прибор к ПК.<br>ь сканирование (или Отмен<br>т. | ИТЬ,   |
| Если ваш прибо<br>потребуется.                                       | ) всегда подключен к одному                                                                                                    | у порту, поиск в следующий                                                 | раз не |
|                                                                      | Отменить                                                                                                    | ОК                                                                         |        |

В результате удачного подключения в окне настроек спектрофотометра напротив прибора появится зеленая галочка. Спектрофотометр подключен!

Для активации функции «Hit-on-Hit» войдите во вкладку «Настройки» → «Свои установки» → «Другие». Введите пароль ADVANCED в поле «Расширенные опции».

Опции поиска по спектрофотометру Поиск по Flake Selector Регион (поиск по спектрофотометру) Расширенные опции

| Да    | Нет      | i |
|-------|----------|---|
| × ALL | <b>~</b> | ? |
| ••••• |          |   |

### Далее произведите настройки опций поиска по спектрофотометру.

| Расширенный просмотр                                       | Да | Нет |
|------------------------------------------------------------|----|-----|
| Показывать индекс метамерии                                | Да | Нет |
| Использовать функцию Hit on hit /<br>Пошаговая доколеровка | Да | Нет |
| Показывать графики                                         | Да | Нет |
| Показывать вариант                                         | Да | Нет |
| Изменено при колеровке                                     | Да | Нет |
| Показывать информацию о цвете                              | Да | Нет |
| Разрешить использовать оригинальную<br>формулу             | Да | Нет |
| Количество ближайших формул                                | 3  |     |

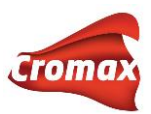

По умолчанию в программе все дополнительные опции установлены на «НЕТ». Измените настройки опций поиска по спектрофотометру на «ДА». Укажите количество ближайших формул. По умолчанию стоят 3 формулы. Вы можете изменить количество ближайших формул, которые программа Вам будет предлагать при поиске формул по спектрофотометру. Не рекомендуется указывать более 5 формул. Программа доколеровывает все формулы, и чем больше количество ближайших формул, тем больше времени нужно программе для доколеровки формул. При выходе из этого окна все настройки сохраняются автоматически. Настройки сделаны. Теперь можно приступать к работе!

Тщательно очистите и отполируйте измеряемую поверхность, чтобы избежать некорректных результатов измерения. Произведите измерение и подключите спектрофотометр к программе ChromaWeb™.

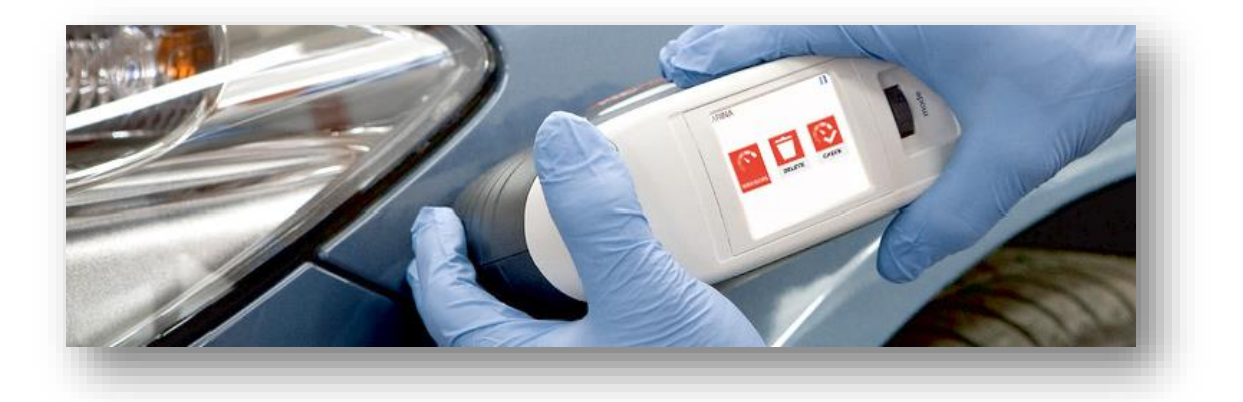

Для сужения результатов поиска и, соответственно, сокращения времени поиска укажите все известные Вам данные о цвете - производителя, код цвета и пр. Нажмите на иконку поиска.

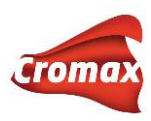

| КΦ   | ОРМУЛЫ ПРИГОТОВЛЕНИЕ И    | смешив  | АНИЕ СОЗД | АТЬ ФОРМУЛУ ДОКУМЕНТ                                         | АЦИЯ УПРАВЛЕНИЕ НАСТ | РОЙКИ ДОП. ОПЦИИ СПИСОК ЗАДАНИЙ  | - |
|------|---------------------------|---------|-----------|--------------------------------------------------------------|----------------------|----------------------------------|---|
| B 3A | даний                     |         |           |                                                              |                      |                                  |   |
|      | Поиск                     |         |           |                                                              |                      | Простой ромск Васшироминий ромск |   |
|      | Производитель             |         | Код       |                                                              | Название цвета       | Модель                           |   |
|      | NISSAN                    | ~       | RAQ       |                                                              |                      |                                  |   |
|      | Год                       |         | Код Сгота | x                                                            | Цветовая группа      | Ремонтируемый участок            |   |
|      |                           |         |           |                                                              | All                  | 🗸 Любая 🗸                        |   |
|      | Номер формулы (Color Chip | )       | ChromaVis | ion®                                                         | Измерения            | Система                          |   |
|      |                           |         | Spectro_1 | 097932 😽                                                     | SAMPLE #006          | All 🗸                            |   |
|      | Версия                    |         | Формульн  | ая БД                                                        |                      |                                  |   |
|      | Солид/Неэфф Любая Эф      | фектный | Oбe       | Официальна: Персональна                                      |                      |                                  |   |
|      | Поиск по ключевы          | м слов  | aM        | Your last formulas                                           |                      |                                  |   |
|      |                           |         |           | <ul> <li>918 LAVA RED</li> <li>300 ALPINWEISS III</li> </ul> |                      | <b>C</b>                         |   |

Выберите из предложенных вариантов наиболее подходящую к образцу формулу и отправьте ее на весы.

|        |                  |                 |             | REFER TO DE<br>Dokonep | ALER<br>OBIA | LABEL - СХРКОБУМ<br>фоковедена (Y)                         |                          |  |
|--------|------------------|-----------------|-------------|------------------------|--------------|------------------------------------------------------------|--------------------------|--|
| Код пр | оду Название     | Грамм (абс.) Гр | хамм (кум.) | Bec %                  |              | Производитель<br>Код                                       | NISSAN<br>RAQ            |  |
| W8201  | 0 CROMAX PRO BC  | 490,90          | 490,90      | 48,3                   | 0            | Название цвета<br>Код Стотах                               | DARKHAPTIC BLUE<br>X7923 |  |
| WB203  | U CHUMAK PRO BC  | 219,00          | 701,45      | 20,7                   | 0            | Альт.                                                      | B                        |  |
| WB103  | 5 COARSE BRIGHT  | 53.28           | 902.88      | 6.2                    | 0            | Изменение цвета<br>Система                                 | B L<br>CROMAX PRO        |  |
| WB27   | GREEN SHADE BLUE | E 36.59         | 930.47      | 3.6                    | 0            | Покрытие                                                   | 2 COAT                   |  |
| WB105  | BRIGHTNESS ADJ   | 27.13           | 966.60      | 2.7                    | 0            | Тип покрытия                                               | Mettarutivik             |  |
| WB20   | VIOLET           | 21.73           | 988,33      | 2.1 N                  | 0            | Свижец<br>Дата образиа                                     | 10.09.2014               |  |
| WB24   | ORGANIC BLUE     | 14.03           | 1002,36     | 1,4                    | 0            | Дата разработки формулы                                    | 21.10.2014               |  |
| WB84   | RED OXIDE        | 10,56           | 1012.92     | 1                      | 0            | Пересмотр<br>QC-комер                                      | 8094258                  |  |
| W802   | WHITE LS         | 3.98            | 1016,90     | 0.4                    | 0            | Покальный номер формулы<br>Формула разработана для образца | 101189978                |  |
|        | 5                | Vanuesta        |             |                        | ~            |                                                            |                          |  |

В открывшемся окне укажите номер задания (это может быть любая цифра или номер машины и т.д.). Для одного цвета всегда используйте один и тот же номер задания (если Вы делаете несколько цветов сразу, то присвойте каждому цвету разные номера заданий). Далее нажмите на значок «Взвесить сейчас» и слейте формулу.

Примечание.\* Если Вы работаете с подключенными к программе реальными весами, а не виртуальными, укажите необходимое количество краски для теста.

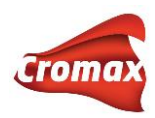

| Весы:           | Vitual CTVS-2BCEUDA95DFR |              |               |  |  |  |
|-----------------|--------------------------|--------------|---------------|--|--|--|
| Исполнитель:    | marann40_cr              |              | ~             |  |  |  |
| *Номер задания: | 1                        |              |               |  |  |  |
| Задание:        |                          |              |               |  |  |  |
| Заказ:          |                          |              |               |  |  |  |
| Комментарии:    |                          |              |               |  |  |  |
| Приоритетность: | Обычная                  | Высокая      | Очень высокая |  |  |  |
| * 06            | язательные для зап       | олнения поля |               |  |  |  |

Вернувшись в окно с формулой, выберите необходимое количество краски для теста, слейте краску и сделайте тест. Хорошо просушите тест-напыл. Далее сделайте измерение полученного цвета<sup>\*</sup>.

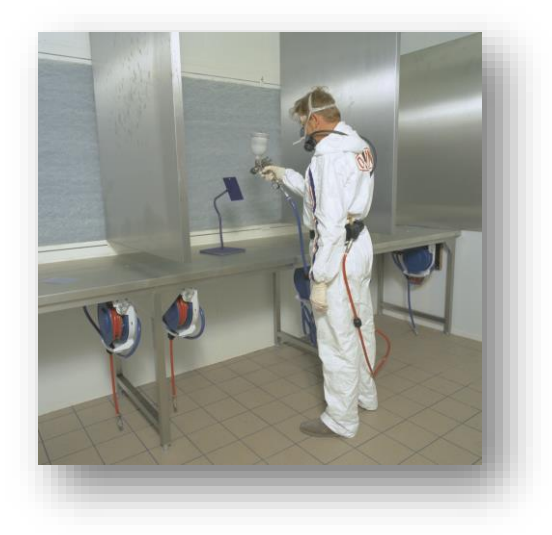

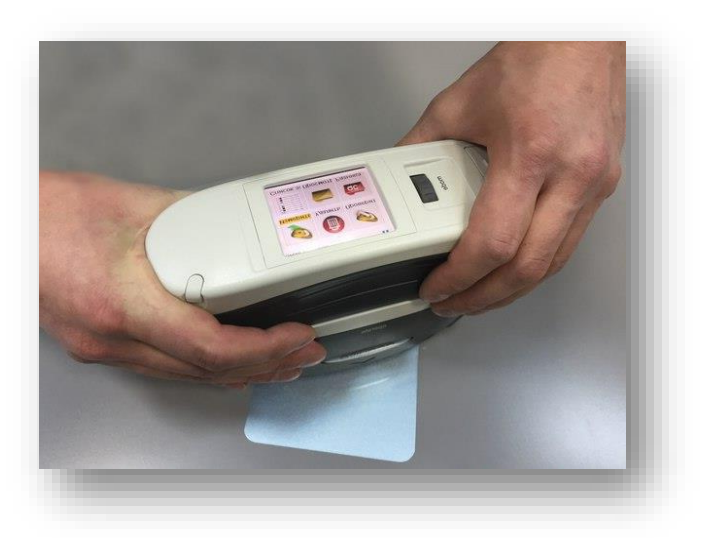

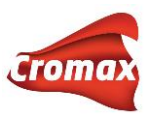

### Подключите спектрофотометр к программе и загрузите новое измерение со

спектрофотометра. Далее нажмите на значок «Hit on Hit». 🥯

|                             |                |               | Измерения       |               |            |
|-----------------------------|----------------|---------------|-----------------|---------------|------------|
| Выберите<br>спектрофотометр | Spe            | ctro_1097932  | Фильтр поиска   |               |            |
| Дата/Время                  |                | 02.04.2015    |                 |               | <b>⊡</b> ≋ |
|                             | Дата измерения | Имя измерения | Имя прибора     | Производитель | Код        |
| 9                           | 27.02.2015     | 021           | Speciro_1097932 | BIK           |            |
| 8                           | 26.02.2015     | 819P HI12     | Spectro_1097932 | BYK           |            |
| 7                           | 26.02.2015     | A50 HIT2      | Spectro_1097932 | BYK           |            |
| 6                           | 26.02.2015     | 819P HIT1     | Spectro_1097932 | BYK           |            |
| 5                           | 26.02.2015     | A50 HIT1      | Spectro_1097932 | BYK           |            |
| 4                           | 26.02.2015     | 819P HITO     | Spectro_1097932 | BYK           |            |
| 2                           | 26.02.2015     | A50 HITO      | Spectro 1097932 | BYK           |            |

### Программа отобразит результаты по цвету.

| Color Cont | rol Center (верс   | ия 1.0.1502272 - (с)20<br><b>AWEB<sup>TM</sup></b> | 15)                      |                        |              |            |                                  |                                              | - D ×      |
|------------|--------------------|----------------------------------------------------|--------------------------|------------------------|--------------|------------|----------------------------------|----------------------------------------------|------------|
| поиск      | ФОРМУЛЫ<br>ЗАДАНИЙ | ПРИГОТОВЛЕНИ                                       | 1Е И СМЕШИВАНИЕ          | СОЗДАТЬ ФОРМУЛУ        | ДОКУМЕНТАЦИЯ | я управл   | ІЕНИЕ НАСТРОЙКИ                  | доп. ОПЦИИ СПИСОК ЗАДАНИЙ                    | <b>*</b> * |
| цвет       | Match value        | е Сумма<br>0.76                                    | VCI до колеровки<br>0.76 | VCI после доко<br>0.13 | перовки      | НоН #<br>0 | Дата задания<br>02.04.2015 13:10 | Номер задания<br>0000000011, OPEL, M771AA777 | Action     |
| -          | -                  | -                                                  | -                        | -                      | -            |            |                                  |                                              | <b>i</b>   |

Для доколеровки цвета нажмите на галочку.

Программа предложит доколерованную формулу, которую необходимо слить по описанной выше процедуре, начиная с момента «Выберете из предложенных вариантов наиболее подходящую к образцу формулу и отправьте ее на весы».

# ОЧЕНЬ ВАЖНО: КАЖДЫЙ НОВЫЙ ШАГ НЕОБХОДИМО СЛИВАТЬ В НОВУЮ ТАРУ.

Мы рекомендуем использовать функцию на один цвет не больше 4-5 шагов.

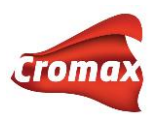

# Сравнение измерений со спектрофотометра

В программе предусмотрена возможность сравнения 2-х и более измерений со спектрофотометра.

### Сравнение 2-х измерений

Во вкладке «Доп. Опции» войдите в подпункт «Сравнение 2-х измерений». На открывшейся странице выберите 2 измерения для сравнения, наведя курсор на нужное измерение и нажав левой кнопкой мыши.

|       | Вы    | берите                 |                    | С 🔰 Зыбер     | рите            |               |       |
|-------|-------|------------------------|--------------------|---------------|-----------------|---------------|-------|
| Измер | рения |                        |                    |               |                 |               |       |
|       | спект | Выберите<br>рофотометр | Bce                | <b>∼</b>      | Фильтр          |               |       |
|       |       | Дата/Время             | 30.04.2014 - 17.09 | 9.2015        |                 |               | 💠 🍁 i |
|       | #     | Дата измерения         | я                  | Имя измерения | Имя прибора     | Производитель | Код   |
|       | 10    | 17.09.2015 14:0        | 4                  | 2             | Spectro_1061248 | ВҮК           |       |
|       | 9     | 17.09.2015 14:0        | 4                  | -             | Spectro_1061248 | BYK           |       |
|       | 8     | 30.07.2015 12:5        | 0                  | Toyota 1C6    | Spectro_1061248 | BYK           |       |
|       | 7     | 30.07.2015 12:5        | 0                  | Subaru 026    | Spectro_1061248 | BYK           |       |
|       | 6     | 30.07.2015 12:4        | 0                  | 1             | Spectro_1061248 | BYK           |       |
|       | 5     | 14.07.2015 14:5        | 0                  | Renault       | Spectro_1061248 | BYK           |       |
|       |       | 44.07.0045.44.5        | 0                  |               | 0 1 1001010     | DV//          |       |

Выбрав измерения, Вы сможете сравнить их по L,a,b-значениям, VCI и Delta E.

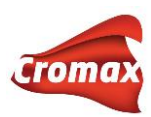

Сравнение измерений со спектрофотометра

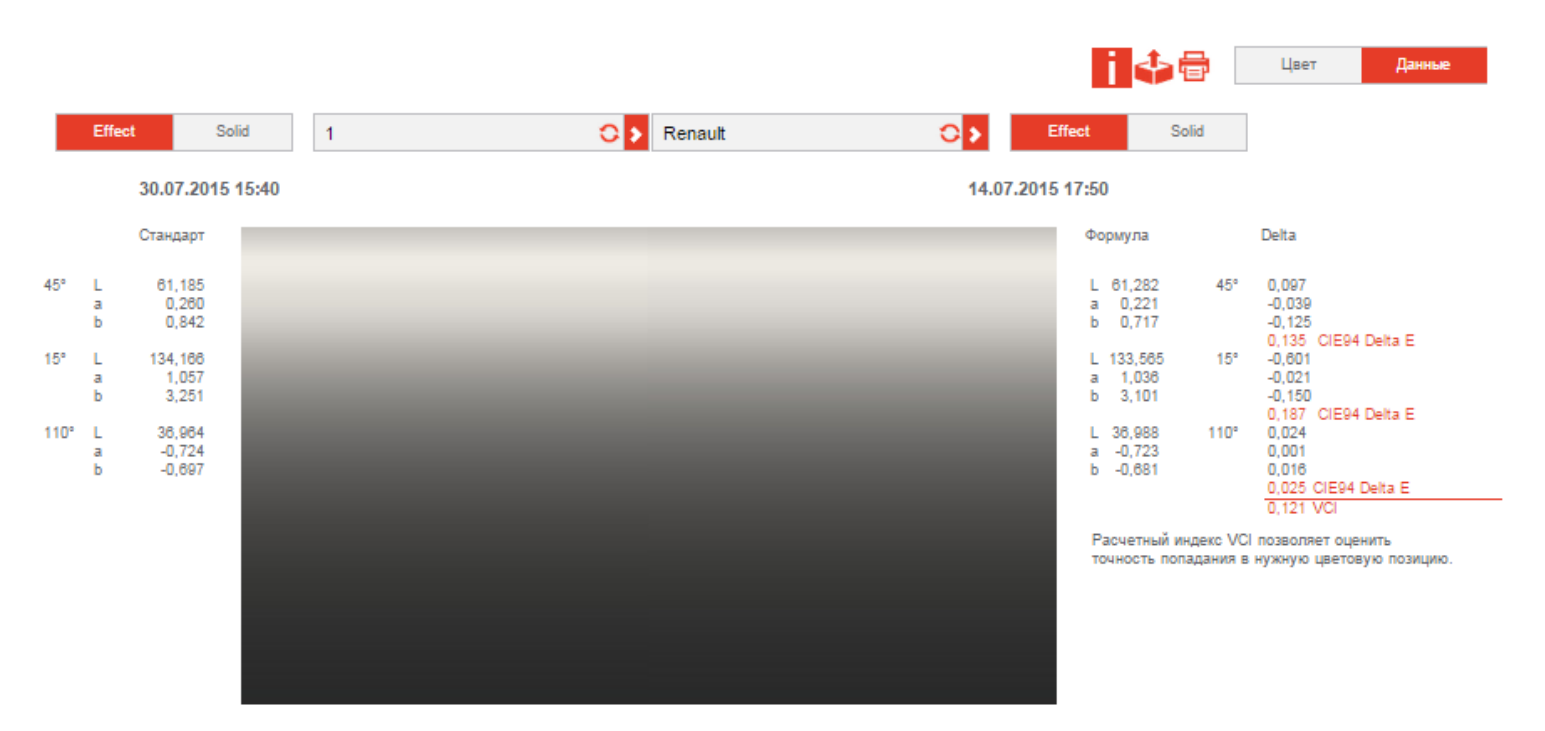

\* Реальный цвет может отличаться от цвета на экране.

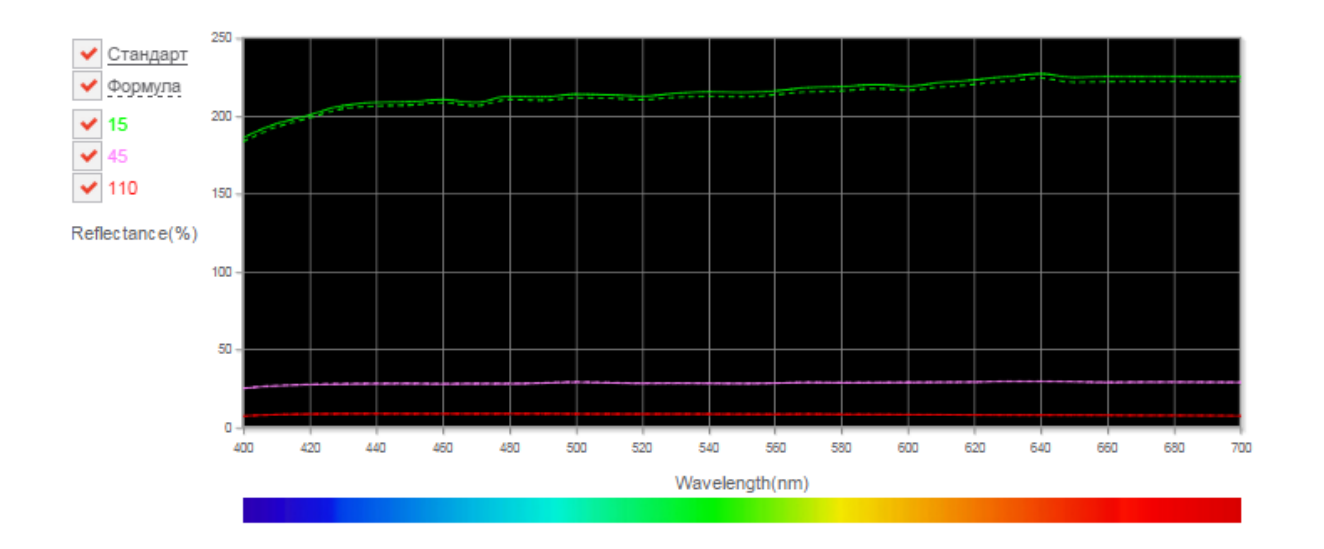

Ниже на странице Вы можете сравнить кривые спектрального отражения. Выделив курсором определенный участок на графике, Вы увеличите его масштаб. Нажав 2 раза мышкой на график, Вы вернете его к изначальному масштабу. Можно удалить кривые с графика, снимая галочку напротив соответствующего угла в легенде.

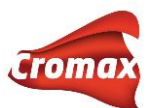

Вы можете распечатать данные по VCI и L,a,b-значениям, нажав на иконку принтера, или экспортировать данные в Excel, нажав на иконку экспорта.

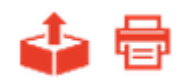

#### Сравнение 1 измерения с несколькими

Настройки формулы и цвета

Для активации опции «Сравнение 1 измерения с несколькими» зайдите во вкладку «Настройки» => «Другие» и нажмите на кнопку «Да» напротив опции «Сравнивать одно измерение с несколькими».

| По умолчанию                                                     |           |        |     |
|------------------------------------------------------------------|-----------|--------|-----|
| Формат                                                           | Цвет      | Список | ?   |
| Всегда использовать Расширенный поиск                            | Да        | Нет    | ?   |
| Производитель                                                    |           |        | ?   |
| Регион                                                           | Bce       |        | ?   |
| Единица                                                          | L         | ~      |     |
| Количество знаков после запятой в формуле                        | #.00      |        |     |
| Показывать количество последних<br>измерений со спектрофотометра | 50        |        | ?   |
| Multi Coat Export Format                                         | Version 1 |        |     |
| Показать без содержания свинца                                   | Да        | Нет    | i i |
| Использовать только VOC-продукты                                 | Да        | Нет    |     |
| Показывать сервионые формулы                                     | Да        | Нет    |     |
| Экспорт формул                                                   | Да        | Нет    | i   |
| Печать формулы в разном объеме                                   | Да        | Нет    | ?   |
| Печать нескольких формул для одного цвета                        | Да        | Нет    | ?   |
| Show sample type in formula screen                               | Да        | Нет    | ?   |
| А Показывать вес в процентах                                     | Да        | Нет    | ?   |
| Показывать Быстрый поиск в окне с формулой                       | Да        | Нет    | ?   |
| Показывать инфо об образце в списке формул                       | Да        | Нет    | ?   |
| Show local serial number in Formula list                         | Да        | Нет    | i   |
| Автоматически предлагать объем                                   | Да        | Нет    | ?   |
| Сравнивать одно измерение с несколькими                          | Да        | Нет    | ?   |

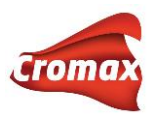

Во вкладке «Доп. Опции» выберите подпункт «Сравнение 1 измерения с несколькими».

14

Создайте группу измерений, нажав на плюсик.

В открывшемся окне выберите несколько измерений для добавления в группу, проставив галочки напротив необходимых измерений. Нажмите ОК (красная галочка над таблицей с измерениями).

| 9 | 09.04.2015 9:34  | CNA HIT1    | Spectro_1093636 | ВҮК | ~ |
|---|------------------|-------------|-----------------|-----|---|
| 8 | 09.04.2015 9:33  | SAMPLE #009 | Spectro_1093636 | BYK | ~ |
| 7 | 08.04.2015 14:15 | NISSAN_NAH  | Spectro_1093636 | BYK |   |
| 6 | 08.04.2015 13:39 | KIA QU      | Spectro_1093636 | ВҮК |   |
| 5 | 08.04.2015 13:15 | MERCEDES    | Spectro_1093636 | BYK |   |
| 4 | 08.04.2015 13:14 | Renault CNA | Spectro_1093636 | BYK |   |
|   |                  |             |                 |     |   |

В открывшемся окне появится полный список измерений, вошедших в группу. Вы можете пополнить данный список, нажав на плюсик. Присвойте группе название. Выберите стандарт, нажав на иконку «Выбрать стандарт». Далее нажмите на красную галочку (иконка «Обновить»).

#### Редактировать группу

|   | Renault |                  |             |                 |               |     |
|---|---------|------------------|-------------|-----------------|---------------|-----|
|   | #       | Дата/Время       | Имя         | Имя прибора     | Производитель | Код |
| • | 9       | 09.04.2015 9:34  | CNA HIT1    | Spectro_1093636 | BYK           | Ť   |
|   | 8       | 09.04.2015 9:33  | SAMPLE #009 | Spectro_1093636 | BYK           | Ť   |
|   | 4       | 08.04.2015 13:14 | Renault CNA | Spectro_1093636 | BYK           | Ť   |
|   |         |                  |             |                 |               |     |

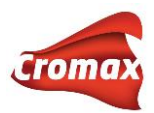

# На открывшейся странице с группой поставьте галочки напротив измерений для сравнения их со стандартом.

|   | Renault              | <b>*</b>    | щ 🖍 🗑           |               |         |       |        |         |        |        |         |       | i     | 🕹 🖶     |
|---|----------------------|-------------|-----------------|---------------|---------|-------|--------|---------|--------|--------|---------|-------|-------|---------|
|   | # Дата/Время         | Имя         | Имя прибора     | Производитель | Lab 45° |       |        | Lab 15° |        |        | Lab 11( | )°    |       | VCI     |
| ٠ | 8 09.04.2015 9:33 AM | SAMPLE #009 | Spectro_1093636 | BYK           | 17,870  | 8,821 | 16,044 | 47,858  | 14,011 | 39,760 | 9,032   | 5,139 | 5,266 | 0,000   |
|   | 9 09.04.2015 9:34 AM | CNA HIT1    | Spectro_1093636 | BYK           | 17,389  | 9,011 | 16,166 | 47,180  | 13,985 | 40,322 | 8,967   | 5,197 | 5,292 | 0,405 🖌 |
|   | 4 08.04.2015 1:14 PM | Renault CNA | Spectro_1093636 | BYK           | 14,873  | 8,416 | 13,846 | 47,507  | 14,885 | 40,490 | 7,505   | 5,284 | 4,896 | 3,023 🖌 |

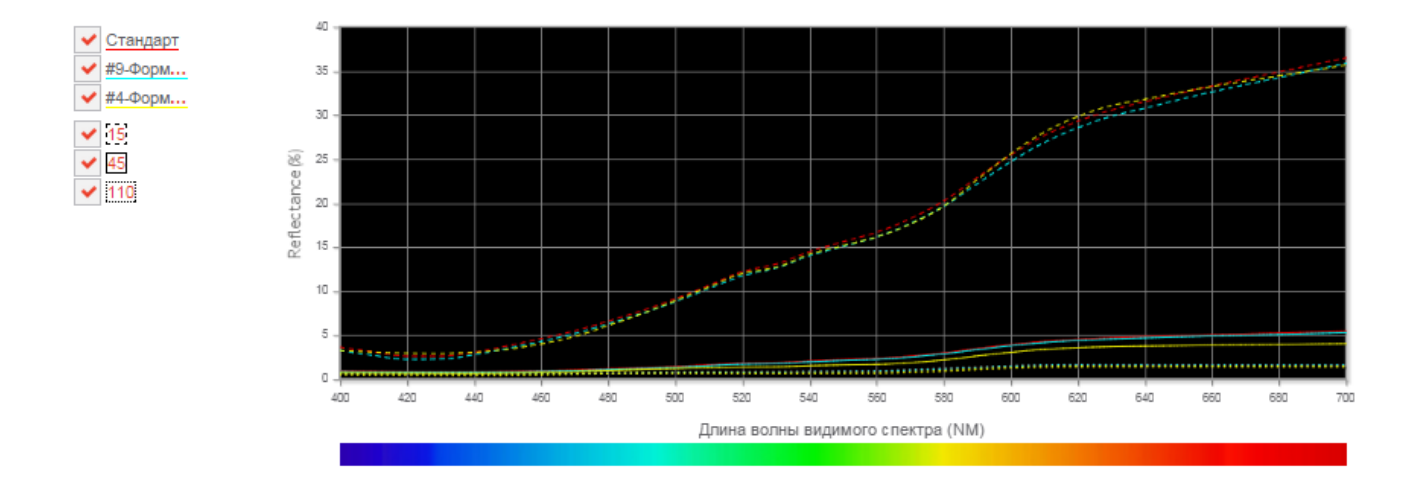

| 09.04.2015 9:33 AM | 09.04.2015 9:34 AM | 08.04.2015 1:14 PM |
|--------------------|--------------------|--------------------|
| Delta              | -0,481             | -2,997             |
| Lab 45°            | 0,190              | -0,405             |
|                    | 0,122              | -2,198             |
|                    | -0,678             | -0,351             |
| Lab 15°            | -0,026             | 0,874              |
|                    | 0,562              | 0,730              |
|                    | -0,065             | -1,527             |
| Lab 110°           | 0,058              | 0,145              |
|                    | 0,026              | -0,370             |
|                    |                    |                    |

Реальный цвет может отличаться от цвета на экране.

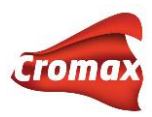

Вы можете распечатать данные по VCI и L,a,b-значениям, нажав на иконку принтера, или экспортировать данные в Excel, нажав на иконку экспорта.

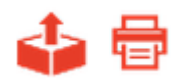

# Карта

Для удобства навигации по программе можно воспользоваться картой. На карте Вы найдете все разделы и подразделы меню программы. Карта активная - прямо из нее можно выйти в любой интересующий Вас раздел. Для того чтобы воспользоваться картой, нажмите на кнопку «Показать карту сайта» и прокрутите страницу вниз до конца.

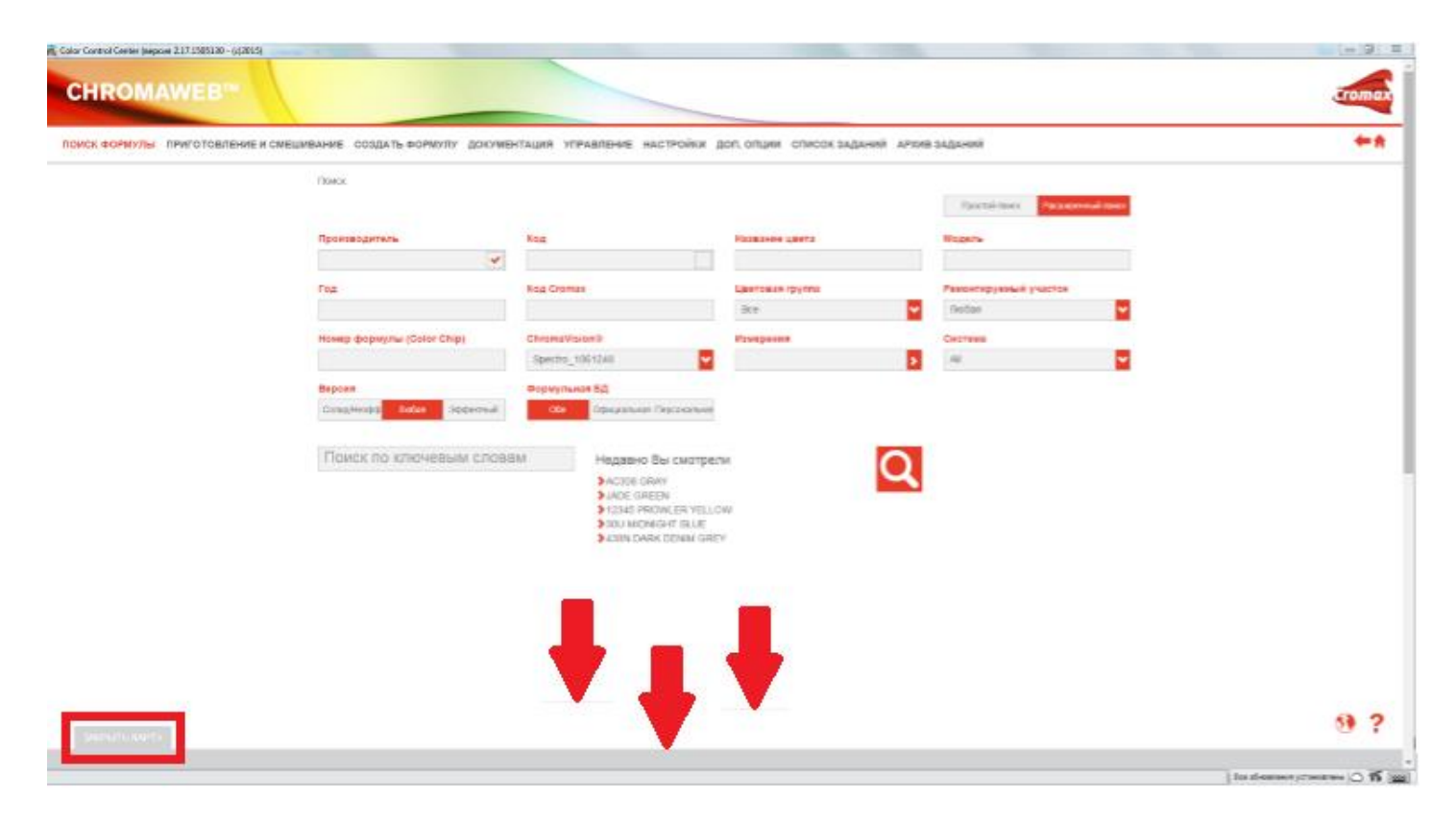

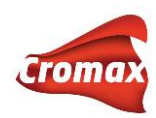

| Техническая Информация (TDS) |  |
|------------------------------|--|

|  | Сравнение Измерении Со Спектрофотометра |
|--|-----------------------------------------|
|  |                                         |
|  |                                         |
|  |                                         |

# Обновления из Интернета

После того, как вы зарегистрировались в Интернет-версии ChromaWeb<sup>™</sup> и подключились к Интернету, программа начнет обновляться автоматически, как только выйдет очередное обновление.

Файлы будут скачиваться в фоновом режиме. Вы заметите, что идет обновление по синему значку на пистолете на панели задач.

Вы можете проверить наличие обновлений, нажав правой кнопкой мыши на значок пистолета и выбрав «Проверить обновления / Синхронизировать».

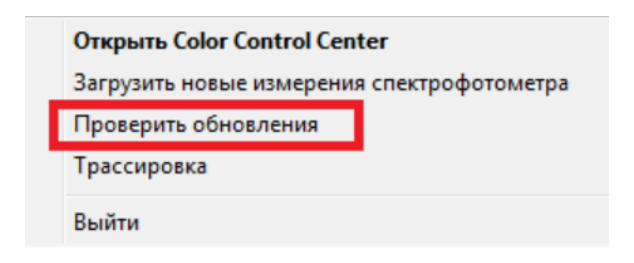

В следующий раз при запуске приложения (либо после его закрытия через кнопку «Выйти» или после перезагрузки ПК), Вы получите сообщение о том, что доступно обновление. Нажмите «ОК», чтобы загрузить его.

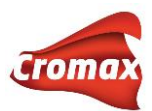

Нажмите кнопку «Cancel / Отмена», чтобы продолжить работу в настоящей версии. Обновить программу Вы можете в любой удобный для Вас момент.

| Information                              | X                                                              |
|------------------------------------------|----------------------------------------------------------------|
| A recommended up<br>now or Cancel to app | date is available. Click OK to install<br>ply the update later |
|                                          | OK Cancel                                                      |

# Отчеты об ошибках

### Tracing/Трассировка

В случае возникновения проблем с программным обеспечением, необходимо отправить трассировочный файл в отдел цветовой поддержки. Этот файл поможет разработчикам программного обеспечения найти причину возникшей неполадки.

Для активации трассировки нажмите на значок на панели задач правой кнопкой мыши и выберите пункт «Tracing/Трассировка». Внимательно следуйте инструкции.

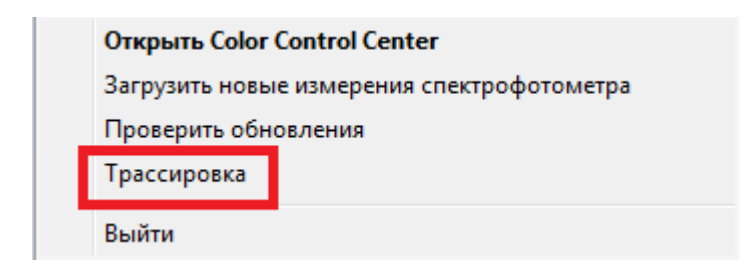

Сохраните файл и перешлите его по электронной почте в отдел цветовой поддержки.

# Как выйти из ChromaWeb™

1. Когда программа открыта, на панели задач отображается значок.

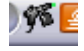

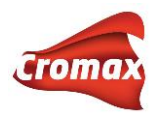

2. Нажмите на значок правой кнопкой мыши и далее «Выйти».

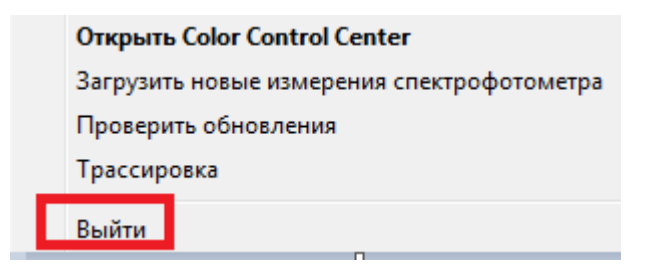

Внимание! Нажатием на маленький крестик в верхнем правом углу экрана Вы не закроете программу.